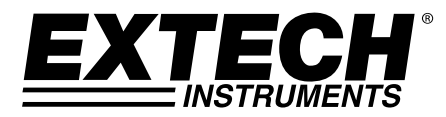

# Analyseur de puissance triphasée 1 200 A / Enregistreur de données

## **MODÈLE 382100**

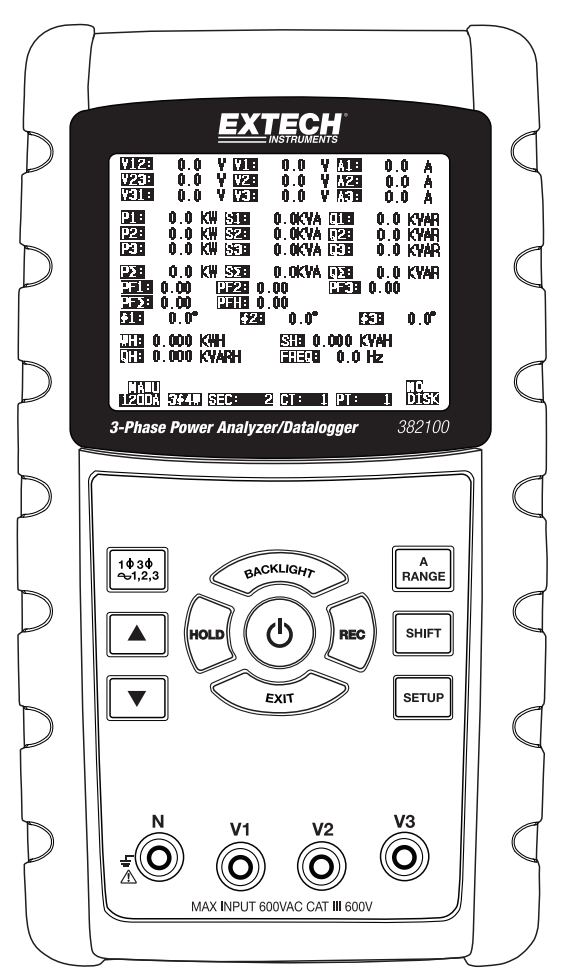

| 1.0 | INTRODUCTION                                                                                                    |            |
|-----|----------------------------------------------------------------------------------------------------|------------|
|     | 1-1 Fonctionnalités                                                                                                    | 3          |
|     | 1-2 Sécurité                                                                                                    | .4         |
| 20  | SPÉCIFICATIONS                                                                                                    |            |
|     | 2-1 Caractéristiques générales                                                                                                    | 5          |
|     | 2-2 Caractéristiques électriques                                                                                                    | 6          |
|     |                                                                                                    | .0         |
| 3.0 | DESCRIPTION DE L'APPAREIL                                                                                                    | .9         |
| 4.0 | PRÉPARATION DE LA PRISE DE MESURES                                                                                                    |            |
|     | 4-1 L'écran initial                                                                                                    | 0          |
|     | 4-2 Accès à l'écran des mesures                                                                                                    | 0          |
|     | 4-3 Description sommaire du clavier                                                                                                    | 0          |
|     | 4-4 Touche SETUP                                                                                                    | 11         |
|     | 4-5 Fonctions de configuration de l'appareil (Carte SD, PT/CT, signal sonore, p<br>décimal, type de pince, RS-232, Heure/Date, touche Reset) | oint<br>I2 |
| 5.0 | PROCÉDURES DE LA PRISE DE MESURES                                                                                                    |            |
|     | 5-1 Mesure 1Ф 2W (système monophasé à 2 fils)                                                                                                | 25         |
|     | 5-2 Mesure 1Ф 3W (système monophasé à 3 fils)                                                                                                | 26         |
|     | 5-3 Mesure 3Φ 3W (système triphasé à 3 fils)                                                                                                 | 27         |
|     | 5-4 Mesure 3Φ 4W (système triphasé à 4 fils)                                                                                                 | 28         |
|     | 5-5 Mesure de CT et PT                                                                                                    | 29         |
|     | 5-6 Enregistreur de données                                                                                                    | 30         |
|     | 5-7 Maintien des données                                                                                                    | 31         |
|     | 5-8 Touche de rétro-éclairage de l'écran                                                                                                    | 32         |
|     | 5-9 Touche RANGE (Courant) A                                                                                                    | 33         |
|     | 5-10 Écran LOWBAT (Niveau de charge faible des piles)                                                                                        | 34         |
|     | 5-11 Annexe : Définitions des mesures                                                                                                    | 35         |
| 6.0 | ENTRETIEN                                                                                                    |            |
|     | 6-1 Nettoyage                                                                                                    | 35         |
|     | 6-2 Remplacement des piles                                                                                                    | 35         |
| 7.0 | INTERFACE PC                                                                                                    |            |
|     | 7-1 Protocole RS-232                                                                                                    | 6          |
|     | 7-2 Téléchargement de données à partir de la carte SD                                                                                        | 57         |

## 1.0 Introduction

Nous vous félicitons pour l'acquisition de cet analyseur de puissance, modèle 382100. Cet instrument a été entièrement testé et calibré avant livraison ; une utilisation correcte et un bon entretien de cet appareil vous feront bénéficier de nombreuses années de service fiable.

## 1.1 Fonctionnalités

- Grand écran LCD numérique rétro-éclairé à matrice active
- Analyse complète du système (plus de 35 paramètres) :

Tension phase-phase et tension phase-terre

A (Courant phase-terre)

KW / KVA / KVAR / PF (phase)

KW / KVA / KVAR / PF (système)

KWH / KVAH / KVARH / PFH (système)

- Angle de phase
- Pince ampèremétrique de haute précision à sélection automatique de gamme (0,2 A à 1 200,0 A)
- Tension d'entrée 600,0 V AC avec cote de sécurité CAT III-600V
- Rapport du transformateur de courant (CT) et du transformateur de tension (PT) réglables pour systèmes de distribution à haute puissance
- Enregistrez jusqu'à 30 000 lectures au format Excel ® sur la carte mémoire SD amovible
- Large gamme de taux d'échantillonnage (2 secondes à 2 heures)
- · Mesures saisies importées directement dans Excel via la carte mémoire SD
- Menu à l'écran facile d'utilisation
- Robuste boîtier surmoulé facile à prendre en main

## 1.2 Sécurité

- ATTENTION : Risque d'électrocution. N'essayez pas d'ouvrir ou de démonter l'appareil pendant une prise de mesures
- ATTENTION : N'essayez pas de mesurer un courant ou une tension excédant les limites spécifiées
- Débranchez les fils d'essai de l'appareil avant d'ouvrir le couvercle du compartiment à piles
- Lors du nettoyage de l'appareil, utilisez exclusivement un chiffon sec. N'utilisez aucun liquide de quelque type que ce soit pour nettoyer l'appareil
- Symboles de sécurité :

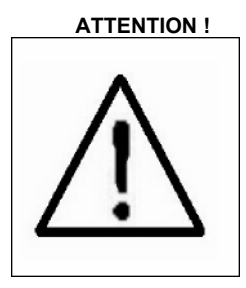

#### **RISQUE D'ÉLECTROCUTION**

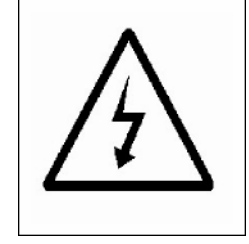

#### Conditions environnementales

- Installation Catégorie III 600 V
- Degré de pollution 2
- Altitude maximale : 2 000 m
- Utilisation en intérieur exclusivement
- Humidité relative maximale : 80 %

## 2.1 Caractéristiques générales

| Circuit                                                           | Circuit microprocesseur LSI personnalisé à une puce                                                                                                    |                                             |  |
|-------------------------------------------------------------------|----------------------------------------------------------------------------------------------------|---------------------------------------------|--|
| Écran                                                             | Dimensions de l'écran LCD : 81,4 X 61 mm (3,2 X 2,4 po)                                                                                                    |                                             |  |
|                                                                   | Écran LCD rétro-éclairé à matrice active (320 x 240 pixels)                                                                                                    |                                             |  |
| Mesures                                                           | Watts V AC/A AC/AC (puissance réelle)                                                                                                    |                                             |  |
|                                                                   | Watts AC (puissance apparente)                                                                                                    |                                             |  |
|                                                                   | Watts AC (puiss                                                                                                    | ance réactive)                              |  |
|                                                                   | Facteur de puis                                                                                                    | sance                                       |  |
|                                                                   | Angle de phase                                                                                                    |                                             |  |
|                                                                   | Fréquence                                                                                                    |                                             |  |
| Raccordements des<br>câbles                                       | 1P/2W, 1P/3W, 3                                                                                                    | 3P/3W, 3P/4W.                               |  |
| Gammes de tension                                                 | 10 à 600 V AC (                                                                                                    | sélection automatique de gamme)             |  |
| Gammes de courant                                                 | 0,2 à 1 200 A A                                                                                                    | C (sélection automatique/manuelle de gamme) |  |
| Norme de sécurité                                                 | IEC1010 CAT III                                                                                                    | 600 V                                       |  |
| Impédance d'entrée V<br>AC                                        | 10 M ohms                                                                                                    |                                             |  |
| Sélection de gamme                                                | V AC                                                                                                    | Sélection automatique de gamme              |  |
|                                                                   | A AC                                                                                                    | Sélection automatique/manuelle de gamme     |  |
| Réponse en<br>fréquence de la pince                               | 40 Hz à 1 KHz                                                                                                    |                                             |  |
| Fréquence testée                                                  | 45 à 65 Hz                                                                                                    |                                             |  |
| Protection contre la                                              | V AC                                                                                                    | 720 V AC RMS                                |  |
| surcharge                                                         | A AC                                                                                                    | 1 300 A AC avec sonde de la pince           |  |
| Indicateur de dépassement de gamme                                | « OL »                                                                                                    |                                             |  |
| Indicateur de valeurs en deçà de<br>la limite supérieure de gamme | « UR »                                                                                                    |                                             |  |
| Maintien des données                                              | Fige la lecture affichée                                                                                                    |                                             |  |
| Enregistrement des données                                        | Carte mémoire SD                                                                                                    |                                             |  |
| Temps d'échantillonnage                                           | Env. 1 seconde.                                                                                                    |                                             |  |
| Enregistreur de données                                           | L'enregistreur de données en temps réel sauvegarde les données<br>sur la carte mémoire SD pour transfert vers un PC (les fichiers de<br>données s'ouvrent directement sur une feuille de calcul) |                                             |  |
|                                                                   | Fréquence d'échantillonnage : 2 à 7 200 secondes                                                                                                    |                                             |  |
| Erreur d'Enregistreur de<br>données                               | < 0,1 % du nombre total de données sauvegardées (typique)                                                                                                    |                                             |  |
| Sortie de données                                                 | Port série ou USB (câble fourni)                                                                                                    |                                             |  |
| Température de fonctionnement 0 à 50 °C (0 à 122 °F)              |                                                                                                    |                                             |  |
| H.R. en fonctionnement                                            | en fonctionnement Humidité relative max. : 80 %.                                                                                                    |                                             |  |

| Alimentation                     | Huit (8) piles « AA » 1,5 V DC ou adaptateur secteur 9 V AC/DC                                                                                                    |
|----------------------------------|----------------------------------------------------------------------------------------------------|
| Consommation d'énergie           | Appareil : 300 mA DC ; Pince : 34 mA DC                                                                                                    |
| Taille maximale du<br>conducteur | La pince peut s'adapter à un conducteur de diamètre pouvant atteindre 86 mm (3,4 po)                                                                                                    |
| Poids                            | Appareil : 955 g (2,1 lb) (piles comprises) ; Pince : 467 g (1,0 lb)                                                                                                    |
| Dimensions                       | Appareil : 225 x 125 x 64 mm (8,86 x 4,92 x 2,52 po)                                                                                                    |
|                                  | Pince : 210 x 64 x 33 mm (8,3 x 2,5 x 1,3 po)                                                                                                    |
|                                  | Mâchoires de la pince : 86 mm (3,4 po)                                                                                                    |
| Accessoires inclus               | Manuel d'utilisation<br>Fils d'essai : 1 jeu (4 pièces)<br>Pinces crocodile : 1 jeu (4 pièces)<br>Sonde de la pince (3)<br>Adaptateur 9 V AC/DC<br>Carte SD (4 Go)<br>Mallette de transport |

## 2.2 Caractéristiques électriques

**Remarque :** Lorsque la valeur de puissance active (P1 à P3) et la valeur de puissance apparente (S1 à S3) affiche le signe '-', la sonde actuelle est positionné en polarité inverse à l'égard de l'intensité mesurée.

#### V AC

| Gamme                                | Résolution | Précision         |
|--------------------------------------|------------|-------------------|
| 10,0 à 600,0 V<br>Câble phase-neutre | 0,1 V      | ± (0,5 % + 0,5 V) |
| 10,0 à 600,0 V<br>Phase-phase        |            |                   |

#### A AC

| Gamme   | Résolution                   | Précision         |
|---------|------------------------------|-------------------|
| 20 A    | 0,001A (<10A) / 0,01A (≥10A) | ± (0,5 % + 0,1 A) |
| 200 A   | 0,01A (<100A) / 0,1A (≥100A) | ± (0,5 % + 0,5 A) |
| 1 200 A | 0,1A (<1000A) / 1A (≥1000A)  | ± (0,5 % + 5 A)   |

#### Facteur de puissance

| Gamme          | Résolution | Précision |
|----------------|------------|-----------|
| De 0,00 à 1.00 | 0,01       | ± 0,04    |

#### PFH (Facteur de puissance heures) : Facteur de puissance à long terme

Pour 1 $\Phi$  3W configurations: **PF**  $\Sigma$  = **P**  $\Sigma$  / **S**  $\Sigma$ Pour 1 $\Phi$  2W configurations: **PF1** = **P1** / **S1** 

#### Angle de hase

| Gamme  |        | Résolution | Précision      |
|--------|--------|------------|----------------|
| - 180° | à 180° | 0,1°       | ±1°* ACOS (PF) |

#### Fréquence

| Gamme      | Résolution | Précision |
|------------|------------|-----------|
| 45 à 65 Hz | 0,1 Hz     | 0,1 Hz    |

#### Puissance active (réelle)

| Gamme            | Résolution         | Précision          |
|------------------|--------------------|--------------------|
| 0,000 à 9,999 KW | 0.001/0.01/0.1 KW* | ± (1 % + 0,008 KW) |
| 10,00 à 99,99 KW | 0.01/0.1 KW*       | ± (1 % + 0,08 KW)  |
| 100,0 à 999,9 KW | 0,1 KW             | ± (1 % + 0,8 KW)   |
| 1,000 à 9,999 MW | 0,001 MW           | ± (1 % + 0,008 MW) |

\*La résolution change selon gamme ACA

#### Puissance apparente

| Gamme             | Résolution          | Précision           |
|-------------------|---------------------|---------------------|
| 0,000 à 9,999 KVA | 0.001/0.01/0.1 KVA* | ± (1 % + 0,008 KVA) |
| 10,00 à 99,99 KVA | 0.01/0.1 KVA*       | ± (1 % + 0,08 KVA)  |
| 100,0 à 999,9 KVA | 0,1 KVA             | ± (1 % + 0,8 KVA)   |
| 1,000 à 9,999 MVA | 0,001 MVA           | ± (1 % + 0,008 MVA) |

\*La résolution change selon gamme ACA

#### Puissance réactive

| Gamme              | Résolution           | Précision            |
|--------------------|----------------------|----------------------|
| 0,000 à 9,999 KVAR | 0.001/0.01/0.1 KVAR* | ± (1 % + 0,008 KVAR) |
| 10,00 à 99,99 KVAR | 0.01/0.1 KVAR*       | ± (1 % + 0,08 KVAR)  |
| 100,0 à 999,9 KVAR | 0,1 KVAR             | ± (1 % + 0,8 KVAR)   |
| 1,000 à 9,999 MVAR | 0,001 MVAR           | ± (1 % + 0,008 MVAR) |

\*La résolution change selon gamme ACA

#### **Remarques:**

- Quand la valeur de puissance réactive (Q1 à Q3) indique le signe moins (-), puis le courant phase de tension traîne le (inductive).
- Lorsque la valeur de puissance réactive (Q1 à Q3) ne montre pas le signe (-), puis le courant phase conduit la phase de tension (capacitif).

#### Wattheure (Puissance active par heure) : WH

| Gamme              | Résolution | Précision           |
|--------------------|------------|---------------------|
| 0,000 à 9,999 KWH  | 0,001 KWH  | ± (2 % + 0,008 KWH) |
| 10,00 à 99,99 KWH  | 0,01 KWH   | ± (2 % + 0,08 KWH)  |
| 100,0 à 999,9 KWH  | 0,1 KWH    | ± (2 % + 0,8 KWH)   |
| 1,000 à 9,999 MWHR | 0,001 MWH  | ± ( 2% + 0,008 MWH) |

## VA Heure (Puissance apparente par heure) : SH

| Gamme              | Résolution | Précision            |
|--------------------|------------|----------------------|
| 0,000 à 9,999 KVAH | 0,001 KVAH | ± (2 % + 0,008 KVAH) |
| 10,00 à 99,99 KVAH | 0,01 KVAH  | ± (2 % + 0,08 KVAH)  |
| 100,0 à 999,9 KVAH | 0,1 KVAH   | ± (2 % + 0,8 KVAH)   |
| 1,000 à 9,999 MVAH | 0,001 MVAH | ± (2 % + 0,008 MVAH) |

## VAR Heure (Puissance réactive par heure) : QH

| Gamme               | Résolution  | Plécision             |
|---------------------|-------------|-----------------------|
| 0,000 à 9,999 KVARH | 0,001 KVARH | ± (2 % + 0,008 KVARH) |
| 10,00 à 99,99 KVARH | 0,01 KVARH  | ± (2 % + 0,08 KVARH)  |
| 100,0 à 999,9 KVARH | 0,1 KVARH   | ± (2 % + 0,8 KVARH)   |
| 1,000 à 9,999 MVARH | 0,001 MVARH | ± (2 % + 0,008 MVARH) |

## 3.0 Description de l'appareil

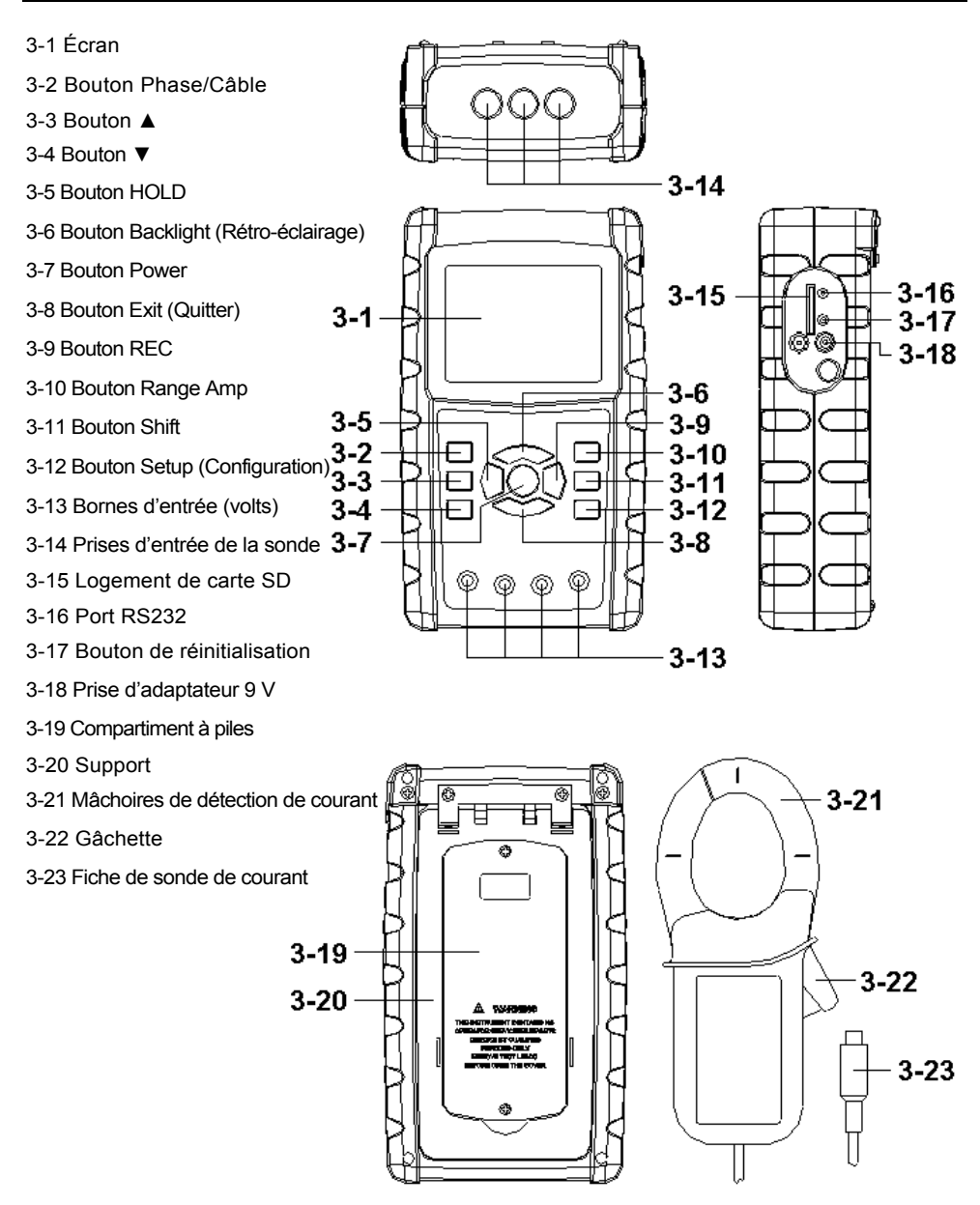

## 4-1 Écran d'ouverture

- 1. Lorsque l'appareil est mis sous tension, l'écran d'initialisation s'affiche avec le message « Veuillez patienter » adressé à l'utilisateur.
- L'appareil recherche également une carte mémoire SD insérée. L'indicateur « SD check » s'affiche sur l'écran. Si une carte SD a été insérée, l'écran clignotant s'éteint au bout de quelques secondes. Lorsqu'aucune carte n'est insérée, l'écran affiche « No disk ».

## 4-2 Écran principal

L'écran principal affiche toutes les données des mesures de puissance.

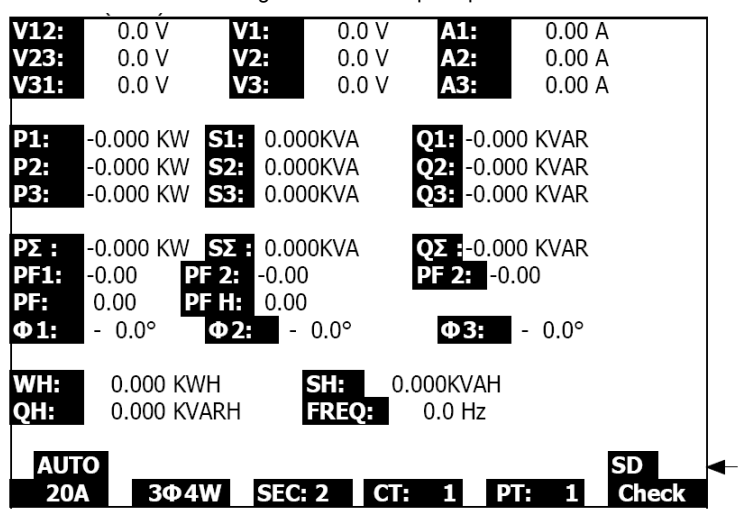

Figure 4-2 : Écran principal

## 4.3 Disposition du clavier

- 1. TOUCHE POWER (3-7, Fig. 1) : Appuyez sur cette touche pour mettre l'appareil SOUS/HORS TENSION
- TOUCHE 1Φ 3Φ (phase/câble) (3-2, Fig. 1) : Appuyez sur cette touche pour sélectionner la fonction de mesures (1P/2W, 1P/3W, 3P/3W, 3P/4W)
- TOUCHE RANGE (Courant) A (3-10, Fig. 1) : Appuyez sur cette touche pour passer du mode de courant AUTO RANGE (sélection automatique de gamme) au mode MANUAL RANGE (sélection manuelle de gamme)
- 4. TOUCHE REC (3-9, Fig. 1) : Touche d'enregistrement des données sur la carte mémoire SD
- 5. TOUCHE HOLD (3-5, Fig. 1) : Appuyez sur cette touche pour figer l'affichage de la lecture.
- 6. TOUCHE BACKLIGHT (3-6, Fig. 1) : Appuyez sur cette touche pour ALLUMER ou ÉTEINDRE le rétro-éclairage de l'écran LCD
- 7. TOUCHE SETUP (3-12, Fig. 1) : Appuyez sur cette touche pour configurer une fonction avant une prise de mesures
- 8. TOUCHE EXIT (3-8, Fig. 1) : Appuyez sur cette touche pour quitter l'écran de configuration.
- 9. TOUCHE SHIFT (3-11, Fig. 1) : Elle sert à la programmation des fonctions accessibles sur l'écran de configuration
- 10. TOUCHE UP (▲) (3-3, Fig. 1) : Appuyez sur cette touche pour déplacer le curseur vers le haut
- 11. TOUCHE DOWN (▼) (3-4, Fig. 1) : Appuyez sur cette touche pour déplacer le curseur vers le bas

## 4.4 Descriptions de la touche Setup

#### 4.4.1 TOUCHE SHIFT

SHIFT 1 : Lorsque les indicateurs « SETUP » et « SHIFT 1 » s'affichent dans la partie supérieure droite de l'écran (Fig. 4-4a), utilisez la touche ▲ ou ▼ pour sélectionner un élément.

**SHIFT 2** : Lorsque les indicateurs « SETUP » et « SHIFT 2 » s'affichent dans la partie supérieure droite de l'écran (Fig. 4-4b), utilisez la touche ▲ ou ▼ pour sélectionner 1P/2W, 1P/3W, 3P/3W ou 3P/4W pour la fonction Nom de fichier.

| Folder<br>Fil <b>e N</b><br>REC Da                           | Name:<br>a <b>me:</b><br>ate: 20                 | WTA0:<br>3P40100:<br>08-11-28         | 1<br>1.XLS<br>00:03:1          | 17                               | SETU<br>SHIFT :               | IP<br>L |
|--------------------------------------------------------------|--------------------------------------------------|---------------------------------------|--------------------------------|----------------------------------|-------------------------------|---------|
| Sampli<br>Delet F<br>SD For<br>Use Siz<br>Free Si<br>Total S | ng Time:<br>File:<br>mat:<br>ze:<br>ze:<br>fize: | 2<br>0 %<br>388 H<br>1946 N<br>1946 N | %<br>%<br>КВ [<br>ИВ (<br>ИВ F | Decimal:<br>Clamp Ty<br>RS232 Ou | Basic<br>pe: 1200A<br>it Sel: |         |
| PT:<br>CT:<br>Beep:                                          | ON                                               | 1:1<br>1:1                            | Φ                              | /1 I1<br>51 Q1<br>1 We           | P1<br>PF1<br>I FREQ           |         |
| Year<br>2008                                                 | Month<br>12                                      | Date<br>05                            | Hour<br>11                     | Minute<br>15                     | Second<br>18                  |         |

Figure 4-4a : Touche SHIFT (Écran 1)

| Figure 4-4b : Touche SHIFT | (Écran 2) |
|----------------------------|-----------|
|----------------------------|-----------|

| Folder<br>Fil <b>e N</b> a                                                 | Name:                                                    | WTA0:<br>3P40100:                                 | 1<br>1.XLS                         |                               |                    | SET<br>SHIFT              | UP<br>2 |
|----------------------------------------------------------------------------|----------------------------------------------------------|---------------------------------------------------|------------------------------------|-------------------------------|--------------------|---------------------------|---------|
| REC Da<br>Samplir<br>Delet F<br>SD Forr<br>Use Siz<br>Free Siz<br>Total Si | ite: 20(<br>ng Time:<br>ile:<br>mat:<br>e:<br>ze:<br>ze: | 08-11-28<br>2<br>0 %<br>388 H<br>1946 N<br>1946 N | 00:03:<br>%<br>%<br>KB<br>4B<br>4B | 17<br>Decim<br>Clamp<br>RS232 | al:<br>Type<br>Out | Basic<br>e: 1200A<br>Sel: |         |
| PT:<br>CT:<br>Beep:                                                        | ON                                                       | $\begin{array}{c}1:1\\1:1\end{array}$             | Φ                                  | <b>V1</b><br>S1               | I1<br>Q1<br>WH     | P1<br>PF1<br>FREQ         |         |
| Year<br>2008                                                               | Month<br>12                                              | Date<br>05                                        | Hour<br>11                         | Min<br>15                     | ute                | Second<br>18              |         |

#### 4.4.2 Menu de la fonction de configuration

- Folder Name : Permet de sélectionner un nom de dossier sur la CARTE SD ; la gamme s'étend de WTA01 à WTA10
- File Name : Permet de définir un nom de fichier sur la CARTE SD (50 noms de fichier sont autorisés)
- REC Date : Affiche un horodatage du fichier (Année/Mois/Date/Heures/Minutes/Secondes)
- Sampling Time : Permet de définir la fréquence d'échantillonnage de 2 à 7 200 secondes
- Delete File : Permet de supprimer un fichier de données existant de la CARTE SD
- SD Format : Permet de formater la CARTE SD
- PT (transformateur de tension) : Permet de définir le rapport du transformateur de tension de 1 à 1 000
- CT : Permet de définir le rapport du transformateur de courant de 1 à 600
- Audible Tone : Permet d'ACTIVER ou DÉSACTIVER cette fonction
- Clamp Type : Sélectionnez 200 A ou 1 200 A
- RS232 out Select : Fonction de sortie RS232 (jusqu'à neuf éléments peuvent être sortis)
- Year : Permet de définir l'année.
- Month : Permet de définir le mois
- Date : Permet de régler la date
- Hour : Permet de régler l'heure
- Minute : Permet de régler les minutes
- Second : Permet de régler les secondes

## 4.5 Fonctions de configuration de l'appareil

Appuyez sur la touche SETUP pour accéder à l'écran Fonction, les éléments sélectionnés s'affichent en surbrillance

#### 4.5.1 Nom de dossier : Permet de définir un nom de dossier sur la carte mémoire SD

- 1. La gamme de noms de dossier s'étend de « WTA01 » à « WTA10 »
- Appuyez sur la touche ▲ ou y pour sélectionner un numéro de dossier ; les numéros disponibles vont de « 01 à 10 »
- Appuyez sur la touche ▲ ou y et maintenez-la enfoncée pendant au moins deux secondes pour faire défiler rapidement.
- Appuyez une fois sur la touche SHIFT, l'indicateur « SHIFT1 » s'affiche ; ensuite appuyez sur y pour accéder à l'Écran 2 (Folder Name -> File Name)

| Folder Name: WTA01  | -                    | SETUP |
|---------------------|----------------------|-------|
| File Name: 3P401001 | L.XLS                |       |
| REC Date: 2008-11-2 | 8 00:03:17           |       |
| Sampling Time: 2    |                      |       |
| Delet File: 0 %     | )                    |       |
| SD Format: 0 %      | )                    |       |
| Use Size: 388 K     | (B Decimal: Basic    |       |
| Free Size: 1946 M   | 1B Clamp Type: 1200A |       |
| Total Size: 1946 M  | 1B RS232 Out Sel:    |       |
|                     |                      |       |
| PT: 1:1             | V1 I1 P1             |       |
| CT: 1:1             | S1 Q1 PF1            |       |
| Beep: ON            | $\Phi_1$ WH FREQ     |       |
|                     |                      |       |
| Year Month Date     | Hour Minute Second   |       |
| 2008 12 05          | 11 14 49             |       |

Figure 4-5-1a : Nom de dossier (Écran 1)

Figure 4-5-1b : Nom de dossier (Écran 2)

| -              |               |             | ``      | ,       |
|----------------|---------------|-------------|---------|---------|
| Folder Name:   | WTA01         |             |         | SETUP   |
| File Name: 3   | P401001.XLS   |             |         | SHIFT 1 |
| REC Date: 20   | 08-11-28 00:0 | 3:17        |         |         |
| Sampling Time: | 2             |             |         |         |
| Delet File:    | 0 %           |             |         |         |
| SD Format:     | 0 %           |             |         |         |
| Use Size:      | 388 KB [      | Decimal:    | Basic   |         |
| Free Size:     | 1946 MB (     | Clamp Type  | : 1200A |         |
| Total Size:    | 1946 MB F     | RS232 Out ! | Sel:    |         |
|                |               |             |         |         |
| PT:            | 1:1 \         | √1 I1       | P1      |         |
| CT:            | 1:1 5         | 51 01       | PF1     |         |
| Beep: ON       | ć             | D1 ŴH       | FREO    |         |
|                |               |             |         |         |
| Year Month     | Date Hour     | Minute S    | Second  |         |
| 2008 12        | 05 11         | 14 3        | 34      |         |

#### 4.5.2 Nom de fichier : Permet de définir un nom de fichier sur la carte mémoire SD

- 1. Lorsque le fichier sélectionné est nouveau, l'indicateur « NO File » s'affiche dans la zone d'options « REC Date » de l'écran.
- 2. Dans le cas de fichiers existants, l'écran affiche la date et l'heure d'enregistrement dans la zone d'options « REC Date ».

|   |         | .9     |         |       |          | • …   |          | 0.0 |       |
|---|---------|--------|---------|-------|----------|-------|----------|-----|-------|
|   | Folder  | Name:  | WTA0    | 3     |          |       |          |     | SETUP |
|   | File Na | ame:   | 3P40100 | 1.XLS |          |       |          |     |       |
| • | REC Da  | ate:   | NO File |       |          |       |          |     |       |
|   | Sampli  | ng Tim | e:      | 2     |          |       |          |     |       |
|   | Delet F | ile:   | 0 9     | 6     |          |       |          |     |       |
|   | SD For  | mat:   | 0 9     | 6     |          |       |          |     |       |
|   | Use Siz | e:     | 388     | KB I  | Decim    | nal:  | Basic    |     |       |
|   | Free Si | ze:    | 1946    | MB (  | Clamp    | о Тур | e: 1200A |     |       |
|   | Total S | ize:   | 1946    | MB I  | RS232    | 2 Out | Sel:     |     |       |
|   |         |        |         |       |          |       |          |     |       |
|   | PT:     |        | 1:1     | 1     | V1       | I1    | P1       |     |       |
|   | CT:     |        | 1:1     | 9     | S1       | Q1    | PF1      |     |       |
|   | Beep:   | ON     |         | 0     | $\Phi 1$ | WH    | FREQ     |     |       |
|   |         |        |         |       |          |       |          |     |       |
|   | Year    | Month  | Date    | Hour  | Mir      | ute   | Second   |     |       |
|   | 2008    | 12     | 05      | 15    | 10       |       | 55       |     |       |

Figure 4-5-2a : Nom de fichier (Écran 1)

|   |         | 0        |         |       |          |       | •        | , |       |
|---|---------|----------|---------|-------|----------|-------|----------|---|-------|
| 1 | Folder  | Name:    | WTA0    | 1     |          |       |          |   | SETUP |
|   | File Na | ame: 3   | P40100  | 1.XLS |          |       |          |   |       |
| - | REC Da  | ate: 20  | 08-11-2 | 8 00  | 03:17    | 7     |          |   |       |
|   | Sampli  | ng Time: |         | 2     |          |       |          |   |       |
|   | Delet F | ile:     | 0%      | 6     |          |       |          |   |       |
|   | SD For  | mat:     | 0%      | 6     |          |       |          |   |       |
|   | Use Siz | e:       | 388 H   | КB    | Decin    | nal:  | Basic    |   |       |
|   | Free Si | ze:      | 1946 N  | 4B    | Clam     | р Тур | e: 1200A |   |       |
|   | Total S | ize:     | 1946 N  | 4B    | RS23     | 2 Out | Sel:     |   |       |
|   |         |          |         |       |          |       |          |   |       |
|   | PT:     |          | 1:1     |       | V1       | I1    | P1       |   |       |
|   | CT:     |          | 1:1     |       | S1       | Q1    | PF1      |   |       |
|   | Beep:   | ON       |         |       | $\Phi 1$ | ŴН    | FREQ     |   |       |
|   |         |          |         |       |          |       |          |   |       |
|   | Year    | Month    | Date    | Hour  | · Mir    | nute  | Second   |   |       |
|   | 2008    | 12       | 05      | 11    | 15       |       | 31       |   |       |

3. Description du nom de fichier : Appuyez sur la touche ▲ ou y sur l'écran 2 (Fig. 4-5-2b) pour sélectionner un numéro de fichier entre 001 et 050.

Remarque : Lorsque vous appuyez sur la touche ▲ ou y pendant plus de 2 secondes, cela entraîne un défilement plus rapide.

#### Exemples :

**1P201001 :** 1P2 signifie monophasé à 2 fils, 01 est le numéro de dossier et 001 le numéro de fichier

**1P301001 :** 1P3 signifie monophasé à 3 fils, 01 est le numéro de dossier et 001 le numéro de fichier

**3P301001 :** 3P3 signifie triphasé à 3 fils, 01 est le numéro de dossier et 001 le numéro de fichier

**3P401001 :** 3P4 signifie triphasé à 4 fils, 01 est le numéro de dossier et 001 le numéro de fichier

- 4. L'indicateur « SHIFT1 » s'affiche sur l'écran lorsque vous appuyez une fois sur la TOUCHE SHIFT à partir de l'écran 2 (Fig. 4-5-2b) ; appuyez sur y pour accéder à l'Écran 3 (Nom de fichier ~ Temps d'échantillonnage)
- L'indicateur « SHIFT2 » s'affiche sur l'écran lorsque vous appuyez à nouveau sur la TOUCHE SHIFT sur l'écran 4 (Fig. 4-5-2b) ; utilisez la touche ▲ ou ▼ pour sélectionner 1P/2W(1P2), 1P/3W(1P3), 3P/3W(3P3) ou 3P/4W(3P4)
- 6. Utilisez à présent la TOUCHE SHIFT pour sélectionner les fonctions souhaitées.

| Figur                  | e 4-5-2c : N | lom de fich             | nier (Écra        | an 3)   |
|------------------------|--------------|-------------------------|-------------------|---------|
| Folder Name:           | WTA01        |                         |                   | SETUP   |
| File Name:             | 3P401001.XL  | 5                       |                   | SHIFT 1 |
| REC Date: 2            | 008-11-28 00 | 0:03:17                 |                   |         |
| Sampling Time          | : 2          |                         |                   |         |
| Delet File:            | 0 %          |                         |                   |         |
| SD Format:             | 0 %          |                         |                   |         |
| Use Size:              | 388 KB       | Decimal:                | Basic             |         |
| Free Size:             | 1946 MB      | Clamp Type              | e: 1200A          |         |
| Total Size:            | 1946 MB      | RS232 Out               | Sel:              |         |
| PT:<br>CT:<br>Beep: ON | 1:1<br>1:1   | V1 I1<br>S1 Q1<br>Ф1 WH | P1<br>PF1<br>FRFO |         |
| Year Month             | Date Hou     | Ir Minute               | Second            |         |
| 12000 12               | US 11        | 12                      | 00                |         |

| Figure 4-5-2d : Nom de fichier ( | Écran 4 | •) |
|----------------------------------|---------|----|
|----------------------------------|---------|----|

| Folder Name | e: WTA01   |               |          | SETUP   |
|-------------|------------|---------------|----------|---------|
| File Name:  | 3P401001.X | (LS           |          | SHIFT 2 |
| REC Date:   | 2008-11-28 | 00:03:17      |          |         |
| Sampling Ti | me: 2      |               |          |         |
| Delet File: | 0 %        |               |          |         |
| SD Format:  | 0 %        |               |          |         |
| Use Size:   | 388 KB     | Decimal:      | Basic    |         |
| Free Size:  | 1946 MB    | Clamp Typ     | e: 1200A |         |
| Total Size: | 1946 MB    | RS232 Out     | : Sel:   |         |
| PT:         | 1:1        | V1 I1         | P1       |         |
| CT:         | 1:1        | S1 01         | PF1      |         |
| Beep: ON    |            | $\Phi_1 = WH$ | FREQ     |         |
| Year Mon    | th Date H  | our Minute    | Second   |         |
| 2008 12     | 05 1       | 1 15          | 18       |         |

#### 4.5.3 Définition du temps d'échantillonnage (fréquence d'enregistrement des données) pour enregistrement sur la carte mémoire SD

- Lorsque vous appuyez une fois sur la TOUCHE SHIFT, l'indicateur « Shift 1 » s'éteint, utilisez la touche ▲ ou ▼ pour régler le temps d'échantillonnage ; la gamme s'étend de 2 à 7 200 secondes.
- L'indicateur « SHIFT1 » s'affiche sur l'écran lorsque vous appuyez à nouveau sur la TOUCHE SHIFT ; appuyez sur la touche ▼ pour accéder au paramètre suivant (Temps d'échantillonnage ~ Supprimer un fichier)

|                                                               | Figur                                                 | e 4-5-3a :                                   | Fréquen                | ce d'é                   | chant                | illonnage (I             | Écran 1)         |   |
|---------------------------------------------------------------|-------------------------------------------------------|----------------------------------------------|------------------------|--------------------------|----------------------|--------------------------|------------------|---|
| Folder<br>File Nai<br>REC Da                                  | Name:<br>me:<br>ate: 20                               | WTA01<br>3P401001<br>08-11-28                | .XLS<br>00:03:         | 17                       |                      |                          | SETUP<br>SHIFT 1 | ┥ |
| Sampl<br>Delet F<br>SD Fori<br>Use Siz<br>Free Siz<br>Total S | <b>ing Time</b><br>ile:<br>mat:<br>:e:<br>ze:<br>ize: | 2<br>0 %<br>0 %<br>388 K<br>1946 M<br>1946 M | 6<br>6<br>18 C<br>18 R | Decima<br>Clamp<br>RS232 | al:<br>Type<br>Out 1 | Basic<br>: 1200A<br>Sel: |                  |   |
| PT:<br>CT:<br>Beep:                                           | ON                                                    | 1:1<br>1:1                                   | v<br>S<br>D            | /1<br>51<br>1            | I1<br>Q1<br>WH       | P1<br>PF1<br>FREQ        |                  |   |
| Year<br>2008                                                  | Month<br>12                                           | Date<br>05                                   | Hour<br>11             | Minu<br>15               | ıte                  | Second<br>51             |                  |   |

Figure 4-5-3b : Fréquence d'échantillonnage (Écran 2)

| •           |            | •        |           | <b>U</b> ( | ,     |
|-------------|------------|----------|-----------|------------|-------|
| Folder Name | e: WTA01   | _        |           |            | SETUP |
| File Name:  | 3P401001   | .XLS     |           |            |       |
| REC Date:   | 2008-11-28 | 00:03:17 |           |            |       |
| Sampling T  | ime: 2     | 2        |           |            |       |
| Delet File: | 0 %        | 6        |           |            |       |
| SD Format:  | 0 %        | 6        |           |            |       |
| Use Size:   | 388 K      | (B Dec   | cimal:    | Basic      |       |
| Free Size:  | 1946 M     | 1B Cla   | mp Type   | : 1200A    |       |
| Total Size: | 1946 M     | 1B RS2   | 232 Out 9 | Sel:       |       |
|             |            |          |           |            |       |
| PT:         | 1:1        | V1       | I1        | P1         |       |
| CT:         | 1:1        | S1       | Q1        | PF1        |       |
| Beep: ON    |            | $\Phi 1$ | WH        | FREQ       |       |
| Veer Men    | th Data    | Hour     | Minuto    | Cocond     |       |
| rear Mon    | in Date    | HOUI I   | Minute    | Second     |       |
| 2008 12     | 05         | 11 .     | 10        | 01         |       |

#### 4.5.4 Suppression d'un fichier sur la carte mémoire SD

- 1. Appuyez sur la TOUCHE SHIFT et maintenez-la enfoncée pendant au moins 2 secondes et l'indicateur « Y ou N » s'affiche à droite de l'écran.
- Appuyez sur la touche ▲ et l'indicateur « Y » s'affiche en surbrillance à l'écran, appuyez à nouveau sur la TOUCHE SETUP pour confirmer, le fichier sélectionné (p. ex. : 3P401001.XLS) est supprimé et l'appareil retourne ensuite à l'écran 1 (Fig. 4-5-4a)
- 3. Appuyez sur la touche ▼ sur l'écran 1 (Fig. 4-5-4a) pour accéder à la fonction de configuration suivante (Supprimer un fichier → Formatage SD)

|         | rigule 4 | -J-4a.  | Sup   | prime    | si un |          | an 1)   |
|---------|----------|---------|-------|----------|-------|----------|---------|
| Folder  | Name:    | WTA0    | 1     |          |       |          | SETUP   |
| File Na | me: 3    | P40100  | 1.XLS |          |       |          | SHIFT 1 |
| REC Da  | ate: 20  | 08-11-2 | 8 00  | :03:17   | 7     |          |         |
| Sampli  | ng Time: | 2       |       |          |       |          |         |
| Delete  | e File:  | 0 %     | 6     |          |       |          |         |
| SD For  | mat:     | 0%      | 6     |          |       |          |         |
| Use Siz | ze:      | 388 I   | КB    | Decir    | nal:  | Basic    |         |
| Free Si | ze:      | 1946 M  | ٩B    | Clam     | р Тур | e: 1200A |         |
| Total S | ize:     | 1946    | ٩B    | RS23     | 2 Out | : Sel:   |         |
|         |          |         |       |          |       |          |         |
| PT:     |          | 1:1     |       | V1       | I1    | P1       |         |
| CT:     |          | 1:1     |       | S1       | Q1    | PF1      |         |
| Beep:   | ON       |         |       | $\Phi 1$ | WH    | FREQ     |         |
|         |          |         |       |          |       |          |         |
| Year    | Month    | Date    | Hour  | r Mir    | nute  | Second   |         |
| 2008    | 12       | 05      | 11    | 16       |       | 20       |         |

Figure 4-5-4a : Supprimer un fichier (Écran 1)

Figure 4-5-4b : Supprimer un fichier (Écran 2)

|   | -         |         |         |       |          |       |          |         |  |
|---|-----------|---------|---------|-------|----------|-------|----------|---------|--|
|   | Folder N  | ame:    | WTA01   |       |          |       |          | SETUP   |  |
|   | File Nam  | ne: 3P  | 401001  | .XLS  |          |       |          | SHIFT 1 |  |
|   | REC Dat   | e: 200  | 8-11-28 | 3 00: | 03:17    | ,     |          |         |  |
|   | Sampling  | g Time: | 2       |       |          |       |          |         |  |
| - | Delete    | File: Y | or n    |       |          |       |          |         |  |
|   | SD Form   | nat:    | 0 %     |       |          |       |          |         |  |
|   | Use Size  | :       | 388 K   | В     | Decin    | nal:  | Basic    |         |  |
|   | Free Size | e:      | 1946 №  | IB    | Clam     | о Тур | e: 1200A |         |  |
|   | Total Siz | e:      | 1946 M  | IB    | RS23     | 2 Out | Sel:     |         |  |
|   |           |         |         |       |          |       |          |         |  |
|   | PT:       |         | 1:1     |       | V1       | I1    | P1       |         |  |
|   | CT:       |         | 1:1     |       | S1       | Q1    | PF1      |         |  |
|   | Beep:     | ON      |         |       | $\Phi 1$ | WH    | FREQ     |         |  |
|   |           |         |         |       |          |       |          |         |  |
|   | Year M    | 1onth   | Date    | Hour  | Mir      | nute  | Second   |         |  |
|   | 2008 1    | 2       | 05      | 11    | 16       |       | 45       |         |  |

#### 4.5.5 Formatage d'une carte mémoire SD

- Appuyez sur la TOUCHE SHIFT et maintenez-la enfoncée pendant au moins 2 secondes et l'indicateur « Y ou N » s'affiche à droite de l'écran ; appuyez sur la touche ▲ l'indicateur « Y » s'affiche en surbrillance sur l'écran.
- 2. Appuyez à nouveau sur la touche SETUP pour confirmer le formatage de la CARTE SD
- Appuyez sur la touche ▼ sur l'écran 1 (Fig.4-5-5a) pour accéder à la fonction de configuration suivante (Formatage SD → PT)

|              |               | J             | · · · · · |
|--------------|---------------|---------------|-----------|
| Folder Name: | WTA01         |               | SETUP     |
| File Name:   | 3P401001.XLS  | 5             | SHIFT 1   |
| REC Date:    | 2008-11-28 00 | ):03:17       |           |
| Sampling Tim | e: 2          |               |           |
| Delete File: | 0 %           |               |           |
| SD Format:   | 0 %           |               |           |
| Use Size:    |               | Decimal: I    | Basic     |
| Free Size:   | 1946 MB       | Clamp Type: 1 | 200A      |
| Total Size:  | 1946 MB       | RS232 Out Se  | l:        |
|              |               |               |           |
| PT:          | 1:1           | V1 I1         | P1        |
| CT:          | 1:1           | S1 Q1         | PF1       |
| Beep: ON     |               | $\Phi 1$ WH   | FREQ      |
|              |               |               |           |
| Year Month   | Date Hou      | ır Minute Se  | cond      |
| 2008 12      | 05 11         | 17 05         |           |

Figure 4-5-5a : Formatage Carte SD Écran 1

Figure 4-5-5 : Formatage Carte SD Écran 2

| Folder Name: WTA  | 01             | SETUP    |
|-------------------|----------------|----------|
| File Name: 3P4010 | 001.XLS        | SHIFT 1  |
| REC Date: 2008-11 | -28 00:03:17   |          |
| Sampling Time:    | 2              |          |
| Delete File: 0    | %              |          |
| SD Format: Y OR N | l              |          |
| Use Size: 388     | KB Decimal:    | Basic    |
| Free Size: 1946   | 5 MB Clamp Typ | e: 1200A |
| Total Size: 1946  | 5 MB RS232 Out | : Sel:   |
|                   |                |          |
| PT: 1:1           | . V1 I1        | P1       |
| CT: 1:1           | . S1 Q1        | PF1      |
| Beep: ON          | $\Phi_1$ WH    | FREQ     |
|                   |                |          |
| Year Month Date   | e Hour Minute  | Second   |
| 2008 12 05        | 11 17          | 20       |

### 4.5.6 Configuration du transformateur de tension (PT)

- Lorsque vous appuyez une fois sur la touche SHIFT, l'indicateur « SHIFT 1 » s'éteint ; appuyez sur la touche ▲ ou ▼ pour régler la valeur du PT ; la gamme s'étend de 1 à 1 000.
- Appuyez à nouveau sur la touche SHIFT pour retourner à l'écran 1 (Fig. 4-5-6a), puis appuyez sur la touche ▼ pour accéder à la fonction suivante (PT CT)

| Figure 4-5-6a : Configuration du PT (Écran 1) |                  |                 |          |         |  |  |
|-----------------------------------------------|------------------|-----------------|----------|---------|--|--|
| Folder Name:                                  | WTA01            |                 |          | SETUP   |  |  |
| File Name: 3                                  | P401001.XL       | S               |          | SHIFT 1 |  |  |
| REC Date: 20                                  | 08-11-28 0       | 0:03:17         |          |         |  |  |
| Sampling Time:                                | 2                |                 |          |         |  |  |
| Delete File:                                  | 0 %              |                 |          |         |  |  |
| SD Format:                                    | 0 %              |                 |          |         |  |  |
| Use Size:                                     | 388 KB           | Decimal:        | Basic    |         |  |  |
| Free Size:                                    | 1946 MB          | Clamp Typ       | e: 1200A |         |  |  |
| Total Size:                                   | 1946 MB          | RS232 Out       | : Sel:   |         |  |  |
| PT:                                           | 1:1              | V1 I1           | P1       |         |  |  |
| CT:                                           | 1:1              | S1 Q1           | PF1      |         |  |  |
| Beep: ON                                      |                  | $\Phi 1 = WH$   | FREQ     |         |  |  |
| Year Month<br>2008 12                         | Date Ho<br>05 11 | ur Minute<br>17 | Second   |         |  |  |

Figure 4-5-6b : Configuration du PT (Écran 2)

| Folder Name: WTA  | 01           |              | SETUP |
|-------------------|--------------|--------------|-------|
| File Name: 3P4010 | 01.XLS       |              |       |
| REC Date: 2008-11 | -28 00:03:17 | 7            |       |
| Sampling Time:    | 2            |              |       |
| Delete File: 0    | %            |              |       |
| SD Format: 0      | %            |              |       |
| Use Size: 388     | KB Decir     | nal: Basio   |       |
| Free Size: 1946   | MB Clam      | p Type: 1200 | A     |
| Total Size: 1946  | MB RS23      | 2 Out Sel:   |       |
|                   |              |              |       |
| PT: 1:1           | V1           | I1 P1        |       |
| CT: 1:1           | S1           | Q1 PF1       |       |
| Beep: ON          | $\Phi_1$     | WH FREG      | Ş     |
|                   |              |              |       |
| Year Month Date   | Hour Mi      | nute Second  |       |
| 2008 12 05        | 11 19        | 07           |       |

### 4.5.7 Configuration du transformateur de courant (CT)

- 1. Appuyez une fois sur la touche SHIFT, et l'indicateur « SHIFT 1 » s'éteint ; appuyez sur la touche ▲ ou ▼ pour régler la valeur du CT ; la gamme s'étend de 1 à 600.
- Appuyez à nouveau sur la touche SHIFT pour retourner à l'écran 1 (Fig. 4-5-7a), puis appuyez sur la touche ▼ pour accéder à la fonction suivante (CT → BEEP [signal sonore])

| Calden Names   |             |             |       | CETUD   |
|----------------|-------------|-------------|-------|---------|
| Folder Name:   | VVIAUL      |             |       | SETUP   |
| File Name: 3   | P401001.XLS | 5           |       | SHIFT 1 |
| REC Date: 20   | 08-11-28 00 | ):03:17     |       |         |
| Sampling Time: | 2           |             |       |         |
| Delete File:   | 0 %         |             |       |         |
| SD Format:     | 0 %         |             |       |         |
| Use Size:      | 388 KB      | Decimal:    | Basic |         |
| Free Size:     | 1946 MB     | Clamp Type: | 1200A |         |
| Total Size:    | 1946 MB     | RS232 Out S | el:   |         |
|                |             |             |       |         |
| PT:            | 1:1         | V1 I1       | P1    |         |
| CT:            | 1:1         | S1 Q1       | PF1   |         |
| Beep: ON       |             | Φ1 ŴΗ       | FREO  |         |
|                |             |             | C C   |         |
| Year Month     | Date Hou    | ır Minute S | econd |         |
| 2008 12        | 05 11       | 19 2        | 0     |         |

Figure 4-5-7a : Configuration du CT (Écran 1)

| Figure | 4-5-7b · | Configuration | du CT  | (Écran 2 | ) |
|--------|----------|---------------|--------|----------|---|
| iguic  | +010.    | Configuration | uu o i |          |   |

| -            |            | -           | •        | ,     |
|--------------|------------|-------------|----------|-------|
| Folder Name  | : WTA01    |             |          | SETUP |
| File Name:   | 3P401001.  | XLS         |          |       |
| REC Date:    | 2008-11-28 | 00:03:17    |          |       |
| Sampling Tin | ne: 2      |             |          |       |
| Delete File: | 0 %        |             |          |       |
| SD Format:   | 0 %        |             |          |       |
| Use Size:    | 388 KB     | B Decimal:  | Basic    |       |
| Free Size:   | 1946 ME    | 3 Clamp Typ | e: 1200A |       |
| Total Size:  | 1946 ME    | 3 RS232 Out | Sel:     |       |
|              |            |             |          |       |
| PT:          | 1:1        | V1 I1       | P1       |       |
| CT:          | 1:1        | S1 Q1       | PF1      |       |
| Beep: ON     |            | $\Phi 1$ WH | FREQ     |       |
|              |            |             |          |       |
| Year Mont    | h Date H   | Hour Minute | Second   |       |
| 2008 12      | 05 1       | L1 19       | 30       |       |

#### 4.5.8 ACTIVER/DÉSACTIVER le signal sonore

- 1. Appuyez une fois sur la touche SHIFT, et l'indicateur « SHIFT 1 » s'éteint ; appuyez sur la touche ▲ ou ▼ pour ACTIVER/DÉSACTIVER le signal sonore.
- Appuyez à nouveau sur la touche SHIFT pour retourner à l'écran 1 (Fig. 4-5-8a), puis appuyez sur la touche ▼ pour accéder à la fonction suivante (BEEPER [signal sonore] → Type décimal)

| 0             |               | 0           | •         | ,       |
|---------------|---------------|-------------|-----------|---------|
| Folder Name:  | WTA01         |             |           | SETUP   |
| File Name:    | 3P401001.XL   | S           |           | SHIFT 1 |
| REC Date: 2   | 2008-11-28 00 | 0:03:17     |           |         |
| Sampling Time | e: 2          |             |           |         |
| Delete File:  | 0 %           |             |           |         |
| SD Format:    | 0 %           |             |           |         |
| Use Size:     | 388 KB        | Decimal:    | Basic     |         |
| Free Size:    | 1946 MB       | Clamp Ty    | be: 1200A |         |
| Total Size:   | 1946 MB       | RS232 Ou    | t Sel:    |         |
|               |               |             |           |         |
| PT:           | 1:1           | V1 I1       | P1        |         |
| CT:           | 1:1           | S1 Q1       | PF1       |         |
| Beep: ON      |               | $\Phi 1$ WH | FREQ      |         |
|               |               |             |           |         |
| Year Month    | Date Hou      | ur Minute   | Second    |         |
| 2008 12       | 05 11         | 19          | 44        |         |

| Figure 4-5-8a | : Signal | sonore | Écran 1 | 1) |
|---------------|----------|--------|---------|----|
|               |          |        |         |    |

Figure 4-5-8b : Signal sonore (Écran 2)

|              | -          | -                    |             |       |
|--------------|------------|----------------------|-------------|-------|
| Folder Name  | : WTA01    |                      |             | SETUP |
| File Name:   | 3P401001.  | XLS                  |             |       |
| REC Date:    | 2008-11-28 | 00:03:17             |             |       |
| Sampling Tir | ne: 2      |                      |             |       |
| Delete File: | 0 %        |                      |             |       |
| SD Format:   | 0 %        |                      |             |       |
| Use Size:    | 388 KE     | B Decima             | l: Basic    |       |
| Free Size:   | 1946 MI    | 3 Clamp <sup>-</sup> | Type: 1200A |       |
| Total Size:  | 1946 M     | 3 RS232              | Out Sel:    |       |
|              |            |                      |             |       |
| PT:          | 1:1        | V1 I                 | 1 P1        |       |
| CT:          | 1:1        | S1 (                 | 21 PF1      |       |
| Beep: ON     |            | Φ1 <b>V</b>          | VH FREQ     |       |
|              |            |                      |             |       |
| Year Mont    | h Date I   | Hour Minu            | te Second   |       |
| 2008 12      | 05         | 11 19                | 58          |       |

#### 4.5.9 Format décimal (de base ou européen)

Remarque : Les Cartes mémoire SD optent par défaut pour le format décimal de base qui utilise un point, par exemple : 20.00. Le format européen utilise une virgule (par exemple : 20,00

- Appuyez une fois sur la touche SHIFT, et l'indicateur « SHIFT 1 » s'éteint ; appuyez sur la touche ▲ ou ▼ pour sélectionner le format décimal (BASIC [de base] ou EURO [européen]).
- Appuyez à nouveau sur la touche SHIFT pour retourner à l'écran 1, puis appuyez sur la touche ▼ pour accéder à la fonction suivante (Type décimal → Type de pince)

|                | yure 4-5- | Sa . Decin |                           | )       |
|----------------|-----------|------------|---------------------------|---------|
| Folder Name:   | WTA01     |            |                           | SETUP   |
| File Name: 3   | P401001.X | LS         |                           | SHIFT 1 |
| REC Date: 20   | 08-11-28  | 00:03:17   |                           |         |
| Sampling Time: | 2         |            |                           |         |
| Delete File:   | 0 %       |            |                           |         |
| SD Format:     | 0 %       |            |                           |         |
| Use Size:      | 388 KB    | Decimal    | <ul> <li>Basic</li> </ul> |         |
| Free Size:     | 1946 MB   | Clamp Ty   | /pe: 1200A                |         |
| Total Size:    | 1946 MB   | RS232 O    | ut Sel:                   |         |
|                |           |            |                           |         |
| PT:            | 1:1       | V1 I1      | P1                        |         |
| CT:            | 1:1       | S1 Q1      | PF1                       |         |
| Beep: ON       |           | $\Phi 1$ W | H FREQ                    |         |
|                |           |            |                           |         |
| Year Month     | Date H    | our Minute | Second                    |         |
| 2008 12        | 05 13     | 1 20       | 18                        |         |

Figure 4-5-9a : Décimal (Écran 1)

| Figure  | 4-5-9b | : | Décimal | (Écran | 2) |
|---------|--------|---|---------|--------|----|
| i iguio | 1000   | • | Doomina |        |    |

| Folder Name: WTA01                      | SETHD |
|-----------------------------------------|-------|
|                                         | SETUP |
| File Name: 3P401001.XLS                 |       |
| REC Date: 2008-11-28 00:03:17           |       |
| Sampling Time: 2                        |       |
| Delete File: 0 %                        |       |
| SD Format: 0 %                          |       |
| Use Size: 388 KB <b>Decimal :</b> Basic |       |
| Free Size: 1946 MB Clamp Type: 1200A    |       |
| Total Size: 1946 MB RS232 Out Sel:      |       |
|                                         |       |
| PT: 1:1 V1 I1 P1                        |       |
| CT: 1:1 S1 Q1 PF1                       |       |
| Beep: ON $\Phi_1$ WH FREQ               |       |
|                                         |       |
| Year Month Date Hour Minute Second      |       |
| 2008 12 05 11 20 18                     |       |

#### 4.5.10 Définition du type de pince sur 200 A ou 1 200 A

- 1. Appuyez une fois sur la touche SHIFT, et l'indicateur « SHIFT 1 » s'éteint ; appuyez sur la touche ▲ ou ▼ pour sélectionner le type de pince.
- Appuyez à nouveau sur la touche SHIFT pour retourner à l'écran 1 (Fig. 4-5-10a), puis appuyez sur la touche ▼ pour accéder à la fonction suivante (Type de pince → Sélection de sortie RS232)

|              |            |              | p          | ,       |
|--------------|------------|--------------|------------|---------|
| Folder Name  | : WTA01    |              |            | SETUP   |
| File Name:   | 3P401001.  | XLS          |            | SHIFT 1 |
| REC Date:    | 2008-11-28 | 00:03:17     |            |         |
| Sampling Tir | ne: 2      |              |            |         |
| Delete File: | 0 %        |              |            |         |
| SD Format:   | 0 %        |              |            |         |
| Use Size:    | 388 KB     | B Decimal:   | Basic      |         |
| Free Size:   | 1946 ME    | 3 Clamp T    | ype: 1200A |         |
| Total Size:  | 1946 ME    | 3 RS232 O    | ut Sel:    |         |
|              |            |              |            |         |
| PT:          | 1:1        | V1 I1        | P1         |         |
| CT:          | 1:1        | S1 Q1        | PF1        |         |
| Beep: ON     |            | $\Phi_1 = W$ | H FREQ     |         |
|              |            |              |            |         |
| Year Mont    | h Date H   | Hour Minute  | e Second   |         |
| 2008 12      | 05 1       | L1 20        | 18         |         |

Figure 4-5-10a : Type de pince (Écran 1)

Figure 4-5-10b : Type de pince (Écran 2)

| Folder Name: | WTA01      |          |       |           | SETUP |
|--------------|------------|----------|-------|-----------|-------|
| File Name:   | 3P401001.3 | KLS      |       |           |       |
| REC Date:    | 2008-11-28 | 00:03:17 | 7     |           |       |
| Sampling Tim | e: 2       |          |       |           |       |
| Delete File: | 0 %        |          |       |           |       |
| SD Format:   | 0 %        |          |       |           |       |
| Use Size:    | 388 KB     | Decir    | nal:  | Basic     |       |
| Free Size:   | 1946 ME    | Clan     | ър Ту | pe: 1200A |       |
| Total Size:  | 1946 ME    | RS23     | 2 Out | Sel:      |       |
|              |            |          |       |           |       |
| PT:          | 1:1        | V1       | I1    | P1        |       |
| CT:          | 1:1        | S1       | Q1    | PF1       |       |
| Beep: ON     |            | $\Phi_1$ | WH    | FREQ      |       |
|              |            |          |       |           |       |
| Year Month   | n Date H   | lour Mi  | nute  | Second    |       |
| 2008 12      | 05 1       | 1 19     |       | 44        |       |

#### 4.5.11 Définition des paramètres de sortie RS-232

- Appuyez sur la TOUCHE SHIFT et maintenez-la enfoncée pendant au moins 2 secondes, puis utilisez la touche ▲ ou ▼ pour sélectionner les éléments à sortir (neuf éléments au max.).
- 2. Lorsque vous placez le curseur sur l'élément sélectionné, appuyez à nouveau sur la touche SHIFT et l'élément sélectionné s'affiche en surbrillance
- 3. En cas de sélection de plus de neuf éléments, l'indicateur « full » s'affiche sur l'écran.
- 4. À la fin du processus de sélection, appuyez sur la touche SHIFT et maintenez-la enfoncée pendant au moins deux secondes pour retourner à l'écran 1 (Fig. 4-5-11a) afin d'afficher tous les éléments sélectionnés
- Appuyez sur la touche ▼ sur l'écran 1 pour accéder à la fonction de configuration suivante (Sél. de sortie RS232 → Année)

|   | Figure 4-5-11a : Sortie RS232 (Écran 1) |              |                   |                  |  |  |  |
|---|-----------------------------------------|--------------|-------------------|------------------|--|--|--|
|   | RS                                      | 232 OUTPL    | JT SELECT         |                  |  |  |  |
|   |                                         |              |                   |                  |  |  |  |
|   | 1.                                      | V12          | 12. P3            | 23. PF2          |  |  |  |
|   | 2.                                      | V23          | 13. PΣ            | 24. PF3          |  |  |  |
|   | 3.                                      | V31          | 14. <b>51</b>     | 25. PFΣ          |  |  |  |
|   |                                         |              | 15. 52            | 20. PFH          |  |  |  |
|   | 5.                                      | V2<br>V3     | 10. 55            | 27. Φ1<br>28. Φ2 |  |  |  |
|   | 7                                       | 11           | 18 01             | 20. Ψ2<br>29 Φ3  |  |  |  |
|   | 8.                                      | I2           | 19. 02            | 30. WH           |  |  |  |
|   | 9.                                      | 13           | 20. Q3            | 31. SH           |  |  |  |
|   | 10                                      | ). <b>P1</b> | 21. QΣ            | 32. QH           |  |  |  |
|   | 11                                      | L. P2        | 22. <b>PF1</b>    | 33. FREQ         |  |  |  |
|   |                                         |              |                   |                  |  |  |  |
|   |                                         |              |                   |                  |  |  |  |
|   |                                         |              |                   |                  |  |  |  |
|   |                                         | Figure 4-5-1 | 1b : Sortie RS232 | (Écran 2)        |  |  |  |
| R | S2                                      | 232 OUTPU    | T SELECT          |                  |  |  |  |
|   |                                         |              |                   |                  |  |  |  |
|   | 1.                                      | V12          | 12. P3            | 23. PF2          |  |  |  |
|   | 2.                                      | V23          | 13. ΡΣ            | 24. PF3          |  |  |  |
|   | 3.                                      | V31          | 14. <b>S1</b>     | 25. PFΣ          |  |  |  |
|   | 4.                                      | V1           | 15. S2            | 26. PFH          |  |  |  |
|   | 5.                                      | V2           | 16. S3            | 27. <b>Φ1</b>    |  |  |  |
|   | 6.                                      | V3           | 17. <u>SΣ</u>     | 28. Φ2           |  |  |  |
|   | 7.                                      | I1           | 18. <b>Q1</b>     | 29. <u>Φ 3</u>   |  |  |  |
|   | 8.                                      | I2           | 19. Q2            | 30. WH           |  |  |  |
|   | 9                                       | 13           | 20 03             | 31 SH            |  |  |  |

#### 4.5.12 Réglage de la date et de l'heure

10. P1

11. P2

1. Appuyez une fois sur la touche SHIFT, et l'indicateur « SHIFT 1 » s'éteint ; utilisez la touche ▲ ou ▼ pour définir les paramètres (appuyez sur la touche ▲ ou ▼ et maintenezla enfoncée pendant au moins deux secondes pour exécuter un défilement rapide).

32. QH

33. FREQ

21.

22.

- Appuyez sur la touche ▼ sur l'écran 1 pour accéder à la fonction de configuration suivante (Année → Mois)
- 3. Les paramètres (Mois -> Date), (Date -> Heure), (Heure -> Minutes), (Minutes -> Secondes) sont configurés en utilisant la même méthode que celle décrite ci-dessus aux étapes 1 et 2

Figure 4-5-12a : Date et heure (Écran 1)

| 1             |               |           |          |
|---------------|---------------|-----------|----------|
| Folder Name:  | WTA01         |           | SETUP    |
| File Name:    | 3P401001.XLS  |           | SHIFT 1  |
| REC Date:     | 2008-11-28 00 | :03:17    |          |
| Sampling Time | e: 2          |           |          |
| Delete File:  | 0 %           |           |          |
| SD Format:    | 0 %           |           |          |
| Use Size:     | 388 KB        | Decimal:  | Basic    |
| Free Size:    | 1946 MB       | Clamp Typ | e: 1200A |
| Total Size:   | 1946 MB       | RS232 Out | : Sel:   |
| PT·           | 1 : 1         | V1 T1     | P1       |
| CT:           | 1:1           | S1 01     | PF1      |
| Been ON       |               | Φ1 WH     | FREO     |
|               |               |           |          |
| Year Month    | Date Hou      | r Minute  | Second   |
| 2008 12       | 05 12         | 02        | 13       |

| Figure 4-5-12D Date et neure (Ecran 2) | Figure 4-5-12b | : Date et heure | (Écran 2) |
|----------------------------------------|----------------|-----------------|-----------|
|----------------------------------------|----------------|-----------------|-----------|

| Folder Name: | WTA01         |           | SETUP     |
|--------------|---------------|-----------|-----------|
| File Name:   | 3P401001.XL   | S         |           |
| REC Date:    | 2008-11-28 00 | 0:03:17   |           |
| Sampling Tim | ne: 2         |           |           |
| Delete File: | 0 %           |           |           |
| SD Format:   | 0 %           |           |           |
| Use Size:    | 388 KB        | Decimal:  | Basic     |
| Free Size:   | 1946 MB       | Clamp Typ | be: 1200A |
| Total Size:  | 1946 MB       | RS232 Out | t Sel:    |
|              |               |           |           |
| PT:          | 1:1           | V1 I1     | P1        |
| CT:          | 1:1           | S1 Q1     | PF1       |
| Beep: ON     |               | Φ1 WH     | FREQ      |
|              |               |           |           |
| Year Month   | n Date Hou    | ur Minute | Second    |
| 2008 12      | 05 12         | 02        | 28        |

#### 4.5.13 Quitter le mode de configuration

Au terme de la programmation, appuyez sur la touche EXIT pour retourner à l'écran de prise de mesures

#### 4.5.14 Définitions de la Carte mémoire SD

- UTILISATION : Espace mémoire rempli
- ESPACE LIBRE : Quantité d'espace mémoire libre
- ESPACE TOTAL : Espace mémoire maximum de la carte

Remarque : les cartes SD et SDHC peuvent être utilisées

#### 4.5.15 Touche RESET (Réinitialiser)

Appuyez sur la touche RESET pour redémarrer l'appareil.

5.1 Mesure 1Φ2W (système monophasé à 2 fils) 1Φ2W

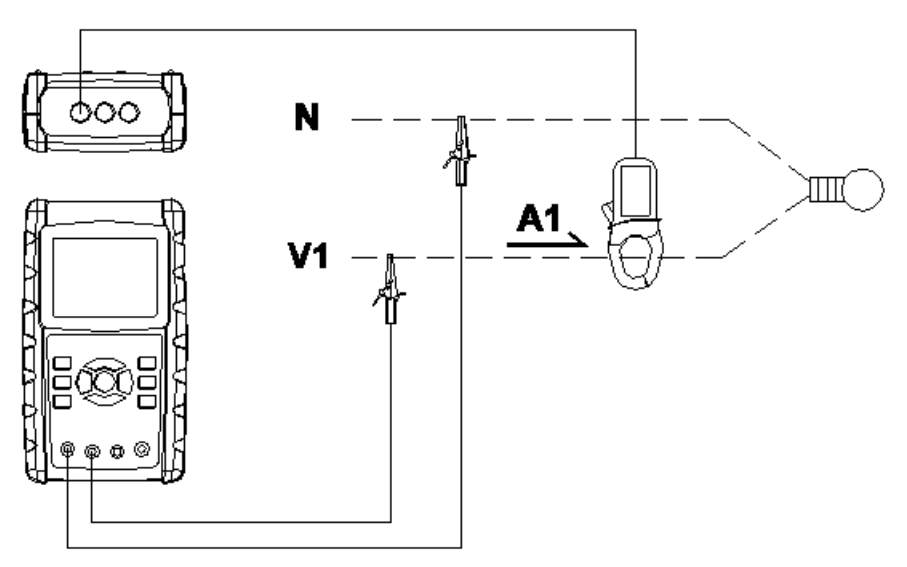

- Mettez l'appareil sous tension en appuyant sur la TOUCHE POWER, puis utilisez la TOUCHE « 1Φ3Φ » pour sélectionner le système 1Φ 2W. Le nom du système sélectionné sera affiché dans la partie inférieure gauche de l'écran 2
- 2. Raccordez la tension de ligne L1, Vn (Neutre) aux bornes V1 et N de l'appareil.
- 3. Raccordez la pince (A1) au conducteur (A1)
- 4. Raccordez la pince 1 (A1) à la borne A1 de l'appareil
- 5. Les facteurs de mesures associés s'affichent sur l'écran
- 6. Les définitions des mesures peuvent être consultées en Annexe 1 (5-11)

| P 1 : - 0.000KW<br>S 1 : 0.000KVA<br>Q 1 : - 0.000KVAR<br>W H : 0.000KWH<br>S H : 0.000KVAH<br>Q H : 0.000KVARH | P F 1 : - 0.00<br>P F H : 0.00<br>Φ 1: - 0.0°<br>FREQ: 50.1 Hz |          |
|----------------------------------------------------------------------------------------------------|----------------------------------------------------------------|----------|
| AUTO<br>20Α 1Φ2W 5                                                                                              | SEC: 2 CT: 1 PT: 1                                             | Fig. 5-1 |

### 5.2 Mesure 1Ф3W (système monophasé à 3 fils)

1Φ3W

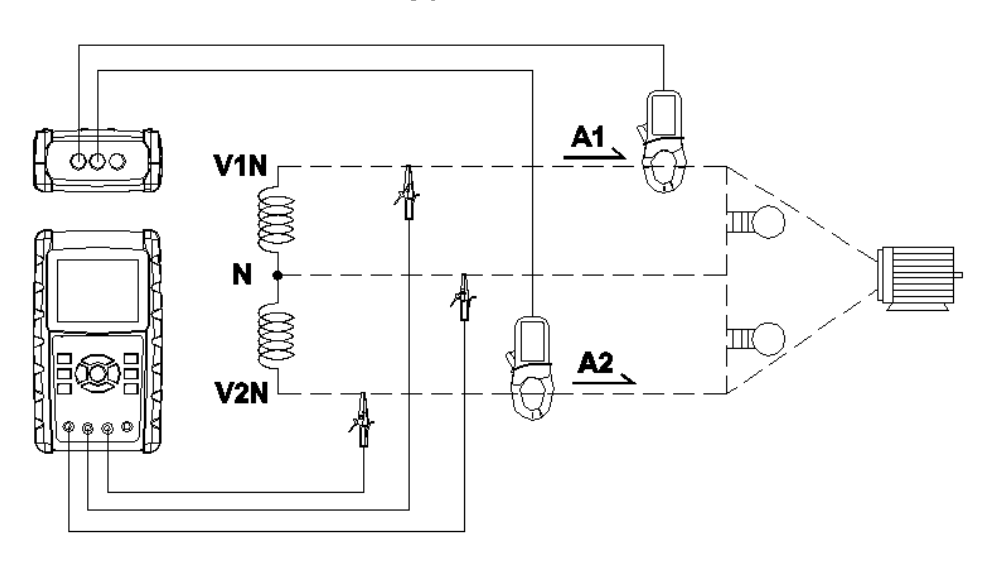

- 1. Mettez l'appareil sous tension en appuyant sur la TOUCHE POWER, puis utilisez la TOUCHE « 1Φ 3Φ » pour sélectionner le système 1Φ 3W. Le nom de la configuration choisie sera affiché dans la partie inférieure gauche de l'écran 2.
- 2. Raccordez la tension de ligne L1, L2 et Vn (Neutre) aux bornes V1, V2 et N de l'appareil.
- 3. Raccordez les deux (2) pinces (A1 et A2) aux conducteurs (A1) et (A2)
- 4. Raccordez la pince 1 et la pince 2 (A1 et A2) aux bornes A1 et A2 de l'appareil
- 5. Les facteurs de mesures associés s'affichent sur l'écran
- 6. Les définitions des mesures peuvent être consultées en Annexe 1 (5-11)

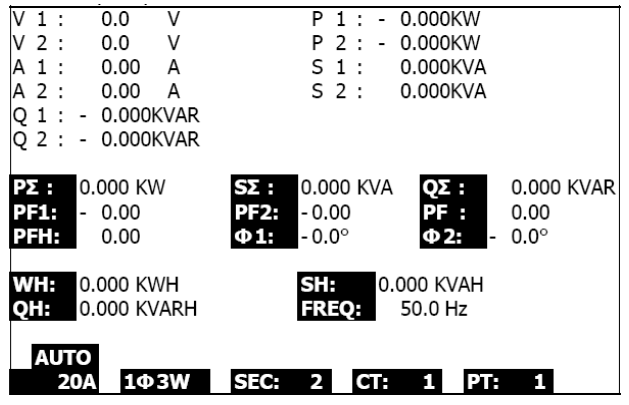

Fig. 5-2

3**Φ**3W

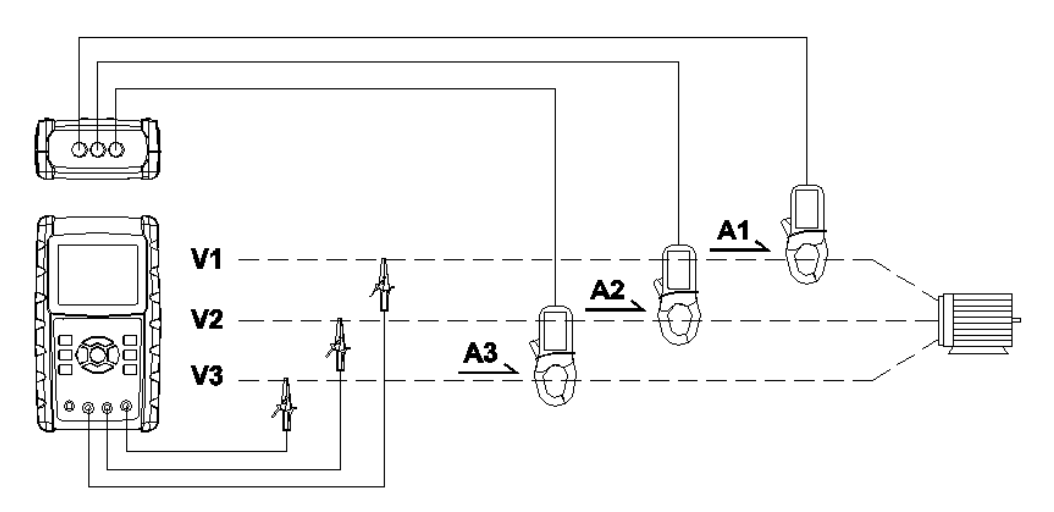

- Mettez l'appareil sous tension en appuyant sur la TOUCHE POWER, puis utilisez la TOUCHE « 1Φ 3Φ » pour sélectionner le système 3Φ 3W. Le nom de la configuration choisie sera affiché dans la partie inférieure gauche de l'écran 2.
- 2. Raccordez la tension de ligne L1, L2 et L3 aux bornes V1, V2 et V3 de l'appareil.
- 3. Raccordez les trois (3) pinces (A1, A2 et A3) aux conducteurs A1, A2 et A3
- 4. Raccordez les trois (3) pinces à l'appareil en utilisant les bornes A1, A2 et A3.
- 5. Les facteurs de mesures associés s'affichent sur l'écran
- 6. Les définitions des mesures peuvent être consultées en Annexe 1 (5-11)

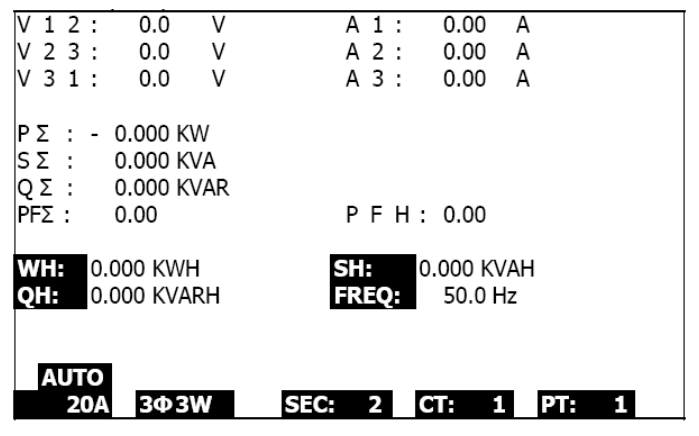

Fig. 5-3

## 5.4 Mesure 3Φ 4W (système triphasé à 4 fils)

3**Ф4W** 

- Mettez l'appareil SOUS TENSION en appuyant sur la TOUCHE POWER, puis appuyez sur la TOUCHE 3Φ 4Φ pour sélectionner le système 3Φ 4W. Le nom du système choisi s'affiche dans la partie inférieure gauche de l'écran 2
- 2. Raccordez la tension de ligne L1, L2, L3 et Vn aux bornes V1, V2 et V3 et N de l'appareil.
- 3. Raccordez les trois (3) pinces (A1, A2 et A3) aux conducteurs A1, A2 et A3
- 4. Raccordez les pinces (A1, A2 et A3) aux bornes A1, A2 et A3 de l'appareil.
- 5. Les facteurs de mesures associés s'affichent sur l'écran
- 6. Les définitions des mesures peuvent être consultées en Annexe 1 (5-11)

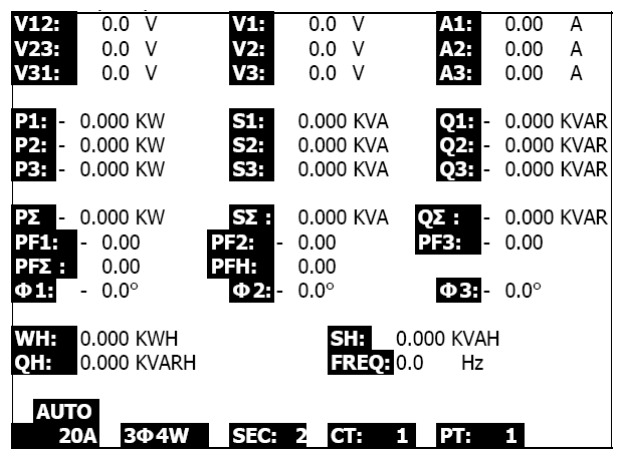

Fig. 5-4

## 5.5 Mesure du transformateur de courant (CT)/transformateur de tension (PT)

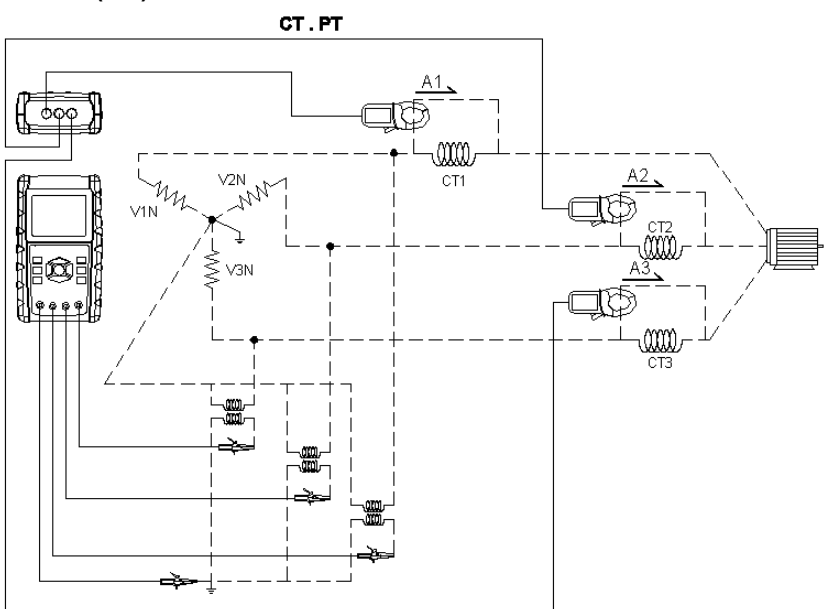

- Mettez l'appareil SOUS TENSION en appuyant sur la TOUCHE POWER, puis appuyez sur la TOUCHE 3Φ 4Φ pour sélectionner le système 3Φ 4W. Le nom du système choisi s'affiche dans la partie inférieure gauche de l'écran 2
- 2. Raccordez la tension de ligne L1, L2, L3 et Vn aux bornes V1, V2 et V3 et N de l'appareil.
- 3. Raccordez les trois (3) pinces (A1, A2 et A3) aux conducteurs A1, A2 et A3
- 4. Raccordez les pinces (A1, A2 et A3) aux bornes A1, A2 et A3 de l'appareil.
- 5. Les facteurs de mesures associés s'affichent sur l'écran
- 6. Les définitions des mesures peuvent être consultées en Annexe 1 (5-11)

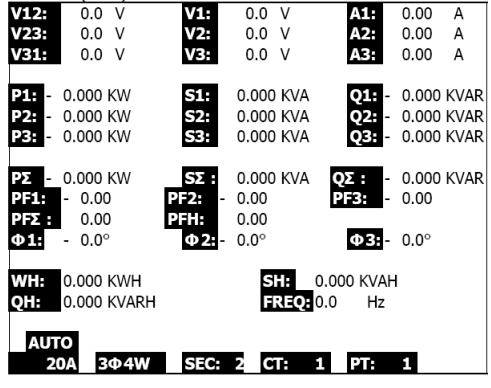

29

## 5.6 - Enregistreur de données

- 1. Appuyez une fois sur la TOUCHE REC pour commencer.
- 2. Si l'appareil affiche le message « Change Card » dans la partie inférieure droite, la CARTE MEMOIRE SD est pleine ou endommagée.
- Si la CARTE SD est en bon état de marche et a de l'espace mémoire disponible, l'enregistrement des données commence.

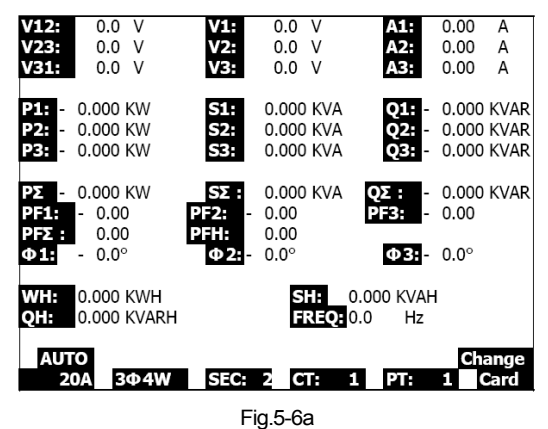

- 4. Les points de données enregistrés s'affichent dans la partie inférieure droite de l'écran.
- Chaque fichier peut stocker jusqu'à 30 000 points de données. Lorsque le nombre de points de données atteint 30 000, le système crée automatiquement un nouveau fichier. (Par exemple, WTA01001.XLS est remplacé par WTA01002.XLS)
- 6. Appuyez deux fois sur la TOUCHE REC pour interrompre l'enregistrement de données.
- Vous pouvez obtenir des informations sur la façon d'exporter des données vers une feuille de calcul via un PC plus avant dans le présent Manuel d'utilisation.

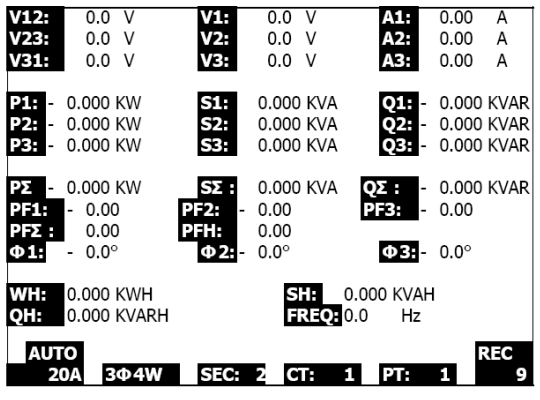

Fig. 5-6b

| V12:  | 0.0 V       | V1:    | 0.0           | V       | A1:      | 0.00          | А    |
|-------|-------------|--------|---------------|---------|----------|---------------|------|
| V23:  | 0.0 V       | V2:    | 0.0           | V       | A2:      | 0.00          | A    |
| V31:  | 0.0 V       | V3:    | 0.0           | V       | A3:      | 0.00          | А    |
| P1: - | 0.000 KW    | S1:    | 0.000         | KVA     | Q1: -    | 0.000         | KVAR |
| P2: - | 0.000 KW    | S2:    | 0.000         | KVA     | Q2:      | 0.000         | KVAR |
| P3: - | 0.000 KW    | S3:    | 0.000         | KVA     | Q3:      | 0.000         | KVAR |
| ΡΣ -  | 0.000 KW    | SΣ :   | 0.000         | KVA     | QΣ: -    | 0.000         | KVAR |
| PF1:  | - 0.00      | PF2: - | 0.00          |         | PF3:     | 0.00          |      |
| PFΣ:  | 0.00        | PFH:   | 0.00          |         |          |               |      |
| Ф1:   | - 0.0°      | Φ2:    | $0.0^{\circ}$ |         | Φ3:-     | $0.0^{\circ}$ |      |
| WH:   | 0.000 KWH   |        | S             | 0.      | 000 KVAH | ł             |      |
| QH:   | 0.000 KVARH |        | E B           | REQ: 0. | 0 Hz     |               |      |
| AUT   | O           | _      | _             |         |          |               |      |
| 2     | ΟA 3Φ4W     | SEC:   | 2 C           | F: 1    | PT:      | 1             |      |
|       |             |        |               |         |          |               |      |

Fig. 5-6c

## 5.7 - Fonction Data Hold (Maintien de données)

- 1. Pendant une prise de mesures, appuyez une fois sur la TOUCHE HOLD, l'écran affiche l'indicateur HOLD dans la partie inférieure droite de l'écran.
- Appuyez deux fois sur la TOUCHE HOLD pour désactiver la fonction Data HOLD (l'indicateur HOLD s'éteint).

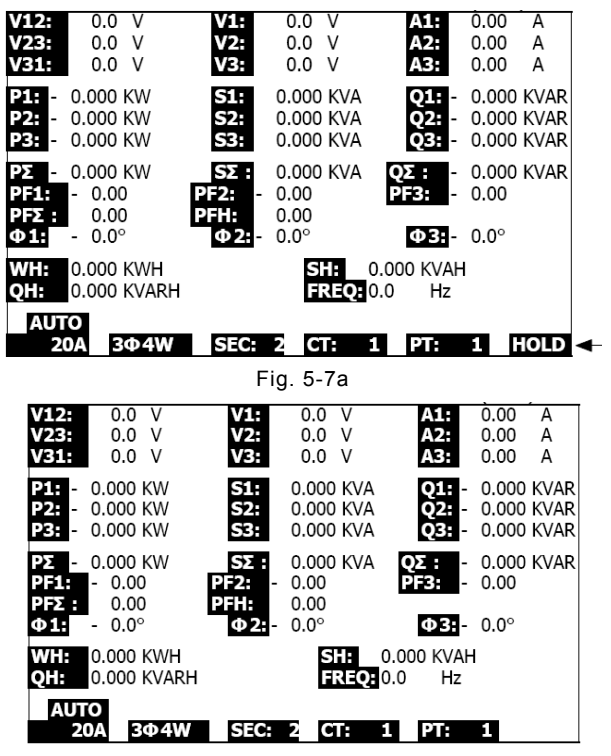

Fig. 5-7b

## 5.8 - Touche de rétro-éclairage de l'écran LCD

Appuyez sur cette touche pour ALLUMER ou ÉTEINDRE le rétro-éclairage. Remarque : L'utilisation du rétro-éclairage provoque une consommation d'énergie accrue.

## 5.9 – Touche RANGE Courant (A) (SÉLECTION AUTOMATIQUE/MANUELLE DE GAMME)

- 1. Appuyez sur la TOUCHE RANGE pour faire défiler les gammes disponibles.
- Appuyez sur la TOUCHE RANGE et maintenez-la enfoncée pendant au moins deux secondes pour passer de la SÉLECTION MANUELLE DE GAMME à la SÉLECTION AUTOMATIQUE DE GAMME

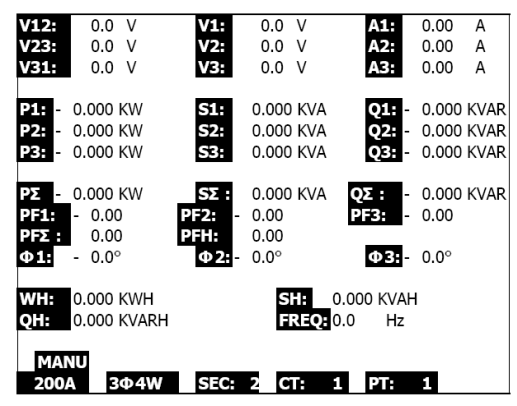

Fig. 5-9a

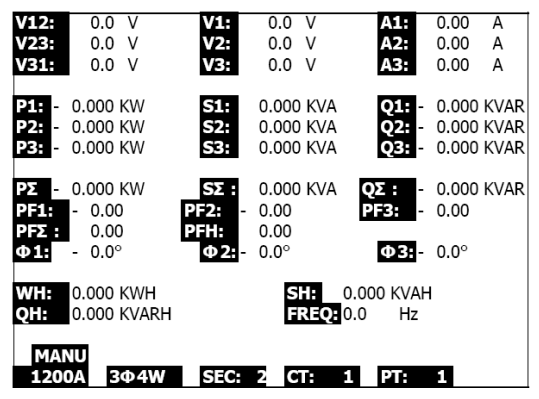

Fig. 5-9b

| V12       | :    | 0.0  | V            | V1:          |   | 0.0   | ٧          |             | A1:         | 0.00    | А    |
|-----------|------|------|--------------|--------------|---|-------|------------|-------------|-------------|---------|------|
| V23       |      | 0.0  | V            | V2:          |   | 0.0   | V          |             | A2:         | 0.00    | A    |
| V31       | :    | 0.0  | V            | V3:          |   | 0.0   | V          |             | A3:         | 0.00    | А    |
| P1•       | 0    | 000  | ĸw           | S1-          |   | 0 000 | KVΔ        |             | 01.         | - 0 000 | KVΔR |
| 02        | 0    | 0000 |              | 621          |   | 0.000 |            |             | 02          | 0.000   |      |
| P2.       | - 0. | 000  |              | 52.          |   | 0.000 | KVA<br>KVA |             | 02.         | 0.000   |      |
| 23        | - 0. | 000  | KVV          | 53:          |   | 0.000 | KVA        |             | Q3:         | - 0.000 | KVAR |
| PΣ<br>DE1 | - 0. | 000  | KW           | SΣ:<br>PE2:  |   | 0.000 | KVA        | Q           | Σ:          | - 0.000 | KVAR |
| DES       |      | 0.00 | 5            | DELL.        |   | 0.00  |            |             | 5.          | 0.00    |      |
| 112       |      | 0.00 | J            | Print<br>A D |   | 0.00  |            |             | <b>A A</b>  | 0.00    |      |
| Ψ1.       | -    | 0.0  |              | Φ2:          | - | 0.0°  |            |             | Φ3:         | - 0.0°  |      |
| WH:       | 0.   | 000  | KWH<br>KVARH |              |   | S     | H:<br>REO: | 0.00<br>0.0 | 0 KVA<br>Hz | н       |      |
|           |      |      |              |              |   |       |            |             |             |         |      |
| М         | ANU  | 1    |              |              |   |       |            |             |             |         |      |
| 20        | Δ    |      | Φ4W          | SEC          |   |       | <b>1</b> 4 | 1           | PT-         | 1       |      |
| -20       | /    | -    | SP-147       | 5.0          |   |       |            | -           |             | -       |      |
|           |      |      |              |              |   |       |            |             |             |         |      |

Fig. 5-9c

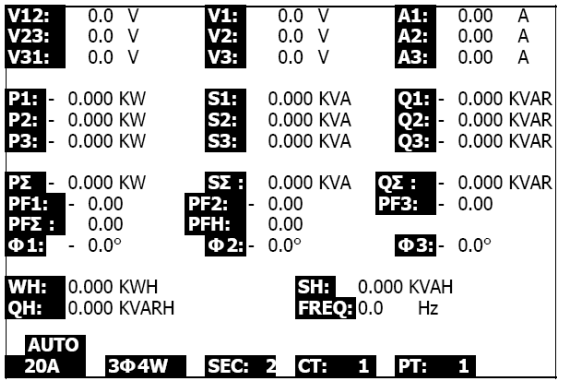

Fig. 5-9d

## 5.10 - Indication de charge faible des piles (LOW BAT)

Lorsque l'indicateur LOW BAT s'affiche, remplacez les piles, tel que décrit dans la section Remplacement des piles du présent manuel. L'utilisation de piles faibles nuit à la précision des mesures et aux performances de l'appareil.

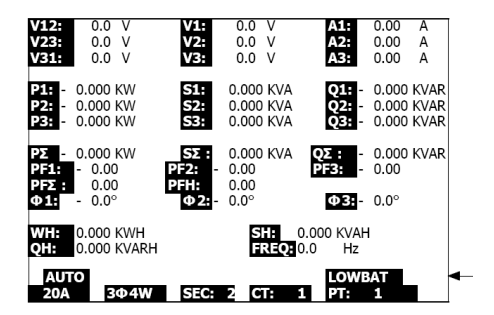

## 5.10 - Annexe : Définitions des mesures

- V12, V23, V31 : Tension de ligne
- V1, V2, V3 : Tension de phase
- A1, A2, A3 : Courant de ligne
- P1, P2, P3 : Puissance efficace de chaque phase (W)
- S1, S2, S3 : Puissance apparente de chaque phase. (VA)
- Q1, Q2, Q3 : Puissance réactive de chaque phase (VAR)
- PX : Puissance efficace totale (W)
- SX : Puissance apparente totale (VA)
- QX : Puissance réactive totale (VAR)
- PF1, PF2, PF3 : Facteur de puissance de chaque phase
- PEX : Facteur de puissance total
- PFH : Facteur de puissance moyen à long terme (WH/SH)
- CD 1, CD 2, CD 3 : Angle de phase de chaque phase
- WH : Wattheure
- SH : Puissance apparente par heure
- QH : Puissance réactive par heure
- 1CD 2W : Système monophasé à deux fils
- 1CD 3W : Système monophasé à trois fils
- 3CD 3W : Système triphasé à trois fils
- 3CD 4W : Système triphasé à quatre fils
- SEC : Le temps d'échantillonnage de l'enregistreur de données
- CT : Transformateur de courant
- PT : Transformateur de tension

## 6.0 Entretien

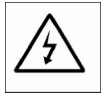

ATTENTION : Débranchez les fils d'essai avant d'ouvrir le compartiment à piles ; risque d'électrocution.

#### 6.1 Nettoyage

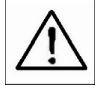

ATTENTION : Lors du nettoyage, utilisez exclusivement un chiffon sec. N'utilisez aucun liquide pour nettoyer l'appareil.

### 6.2 Remplacement des piles

- 1. Lorsque l'indicateur LOW BAT s'affiche sur l'écran (réf. 5-10), remplacez les piles dans les meilleurs délais
- 2. Ouvrez le couvercle du compartiment à piles (3-19, Fig. 1), puis retirez-en les piles
- 3. Remplacez les huit (8) piles « AA » 1,5 V DC, puis refermez le couvercle du compartiment à piles

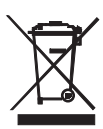

Vous, en tant qu'utilisateur final, êtes légalement tenu (Ordonnance relative à l'éliminati on des piles usagées) de retourner tous piles et accumulateurs usagés. Il est interdit d e les jeter avec les ordures domestiques !

Vous pouvez remettre vos piles/accumulateurs usagés aux points de collecte de votre qu artier ou à tout point de vente de piles/accumulateurs !

**Mise au rebut :** Respectez les dispositions légales en vigueur relatives à la mise au rebut de cet appareil à la fin de son cycle de vie.

## 7.1 Protocole de l'interface PC de série RS-232

L'appareil est équipé d'une prise de téléphone de diamètre 3,5 mm (3-16, Fig. 1) aux fins d'utilisation de l'interface PC. La sortie constitue un flux continu de données sur 16 bits. Le flux continu de données sur 16 bits est configuré comme suit :

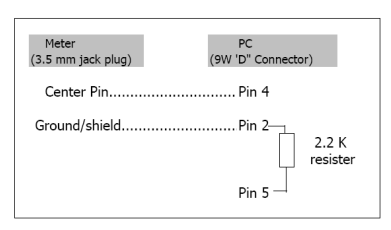

#### D15 D14 D13 D12 D11 D10 D9 D8 D7 D6 D5 D4 D3 D2 D1 D0

| D15        | Démarrer Word                                                                                          |               |                   |  |  |  |  |  |  |  |
|------------|----------------------------------------------------------------------------------------------------|---------------|-------------------|--|--|--|--|--|--|--|
| D14        | 4                                                                                                    |               |                   |  |  |  |  |  |  |  |
|            | 1 CH = 1                                                                                               | 2 CH = 1 to 2 | 3 CH = 1 to 3     |  |  |  |  |  |  |  |
| D13        | 4 CH = 1 to 4                                                                                          | 5 CH = 1 to 5 | 6 CH = 1 to 6     |  |  |  |  |  |  |  |
|            | 7 CH = 1 to 7                                                                                          | 8 CH = 1 to 8 | 9 CH = 1 to 9     |  |  |  |  |  |  |  |
| D12 et D11 | Indicateur de l'écran                                                                                  |               |                   |  |  |  |  |  |  |  |
|            | 31 = HZ                                                                                                | C0 = MW       | D1 = GW/Hr        |  |  |  |  |  |  |  |
|            | 32 = DEGRÉ                                                                                             | C1 = GW       | D2 = TW/Hr        |  |  |  |  |  |  |  |
|            | 48 = K WATT                                                                                            | C2 = TW       | D3 = KVA/Hr       |  |  |  |  |  |  |  |
|            | 50 = AC V                                                                                              | C3 = MVA      | D4 = MVA/Hr       |  |  |  |  |  |  |  |
|            | 52 = AC A                                                                                              | C4 = GVA      | D5 = GVA/Hr       |  |  |  |  |  |  |  |
|            | 64 = KVA                                                                                               | C5 = TVA      | D6 = TVA/Hr       |  |  |  |  |  |  |  |
|            | 65 = KW/HR                                                                                             | C6 = KVAR     | D7 = KVAR/Hr      |  |  |  |  |  |  |  |
|            | B6 = KACV                                                                                              | C7 = MVAR     | D8 = MVAR/Hr      |  |  |  |  |  |  |  |
|            | B7 = MACV                                                                                              | C8 = GVAR     | D9 = GVAR/Hr      |  |  |  |  |  |  |  |
|            | B8 = KACA                                                                                              | C9 = TVAR     | E0 = TVAR/Hr      |  |  |  |  |  |  |  |
|            | B9 = MACA                                                                                              | D0 = MW/Hr    | F9 = PF; G2 = PFH |  |  |  |  |  |  |  |
| D10        | Polarité (0 = Positive ; 1 =                                                                           | Négative)     |                   |  |  |  |  |  |  |  |
| D9         | Point décimal (DP), position de la droite vers la gauche 0 = Aucun DP, 1 = 1<br>DP, 2 = 2 DP, 3 = 3 DP |               |                   |  |  |  |  |  |  |  |
| D8 to D1   | Lecture affichée, D1 = LSD, D8 = MSD<br>Par exemple : Lecture affichée = 1 234 ; D8 à D1 : 00001234    |               |                   |  |  |  |  |  |  |  |
| D0         | Fermer Word                                                                                            |               |                   |  |  |  |  |  |  |  |

Paramètres de RS232

Débit en Bauds : 9 600 ; Parité : Aucune parité Nbre de bits de données : 8 bits de données Bit d'arrêt : 1 Bit d'arrêt

## 7.2 Transfert de données de la carte SD vers un PC

- 1. Après une session d'enregistrement de données, retirez la carte SD de son logement (Section 3, élément 3-15).
- Insérez la carte SD dans le lecteur de carte SD d'un PC ou dans un adaptateur de lecteur de carte SD.
- Allumez le PC, puis ouvrez un tableur. Transférez les fichiers de données stockées de la carte SD au PC (exemples de noms de fichier : 3P401001.XLS, 1P201001.XLS, 1P301001.XLS, 3P301001.XLS)
- 4. Les fichiers de données peuvent s'ouvrir directement dans un tableur.

| D  | 📽 🗖 🍙    | <u></u>   | V Ro 📾          | n - 0                                   | ∑ £ ▲    | 🕼 💿 »   | Arial |     | 12 - 1 | <b>р</b> лп: | = = = 8 | 53 œ <b>f</b> ≣ |
|----|----------|-----------|-----------------|-----------------------------------------|----------|---------|-------|-----|--------|--------------|---------|-----------------|
| -  |          |           | a 45 <b>6</b> 3 | • · · • · · · · · · · · · · · · · · · · | 7. Ja 24 | <b></b> |       |     |        |              |         | 20 m   14       |
| 2  |          |           |                 |                                         |          |         |       |     |        |              |         |                 |
|    | K21      | -         | -               |                                         |          |         |       |     |        |              |         |                 |
|    | A        | В         | С               | D                                       | E        | F       | G     | Н   | I      | 1            | к       | L               |
| 1  | Position | Date      | Time            | V12                                     | Unit     | V23     | Unit  | V31 | Unit   | V1           | Unit    | V2              |
| 2  | 0        | 2009/1/14 | 08:58:53        | 0                                       | ACV      | 0       | ACV   | 0   | ACV    | 0            | ACV     | 0               |
| 3  | 0        | 2009/1/.4 | 08:58:55        | 0                                       | ACV      | 0       | ACV   | 0   | ACV    | 0            | ACV     | 0               |
| 4  | 0        | 2009/1/:4 | 08:58:57        | 0                                       | ACV      | 0       | ACV   | 0   | ACV    | 0            | ACV     | 0               |
| 5  | 0        | 2009/1/.4 | 08:58:59        | 0                                       | ACV      | 0       | ACV   | 0   | ACV    | 0            | ACV     | 0               |
| 6  | 0        | 2009/1/:4 | 08:59:01        | 0                                       | ACV      | 0       | ACV   | 0   | ACV    | 0            | ACV     | 0               |
| 7  | 0        | 2009/1/.4 | 08:59:03        | 0                                       | ACV      | 0       | ACV   | 0   | ACV    | 0            | ACV     | 0               |
| 8  | 0        | 2009/1/:4 | 08:59:05        | 0                                       | ACV      | 0       | ACV   | 0   | ACV    | 0            | ACV     | 0               |
| 9  | 0        | 2009/1/:4 | 08:59:07        | 0                                       | ACV      | 0       | ACV   | 0   | ACV    | 0            | ACV     | 0               |
| 10 | 0        | 2009/1/.4 | 08:59:09        | 0                                       | ACV      | 0       | ACV   | 0   | ACV    | 0            | ACV     | 0               |
| 11 | 0        | 2009/1/:4 | 08:59:11        | 0                                       | ACV      | 0       | ACV   | 0   | ACV    | 0            | ACV     | 0               |
| 12 |          |           |                 |                                         |          |         |       |     |        |              |         |                 |
| 13 |          |           |                 |                                         |          |         |       |     |        |              |         |                 |

Exemple 1 : Fichier de données ouvert dans un tableur

|     | iii 🖬 😹 | a 🐧 💞 | X 🖻 🖪 | 🗠 + 🍓 | Σ 🕼 🕺 | 🛍 🕐 👋 | 新細明體 |      | • 12 • I | BIU  |    | B \$ 🗐 |
|-----|---------|-------|-------|-------|-------|-------|------|------|----------|------|----|--------|
| 124 |         |       |       |       |       |       |      |      |          |      |    |        |
|     | 221     | -     | =     |       |       |       |      |      |          |      |    |        |
|     | N       | 0     | Р     | Q     | R     | s     | Т    | U    | V        | W    | Х  | Y      |
| 1   | V3      | Unit  | A1    | Unit  | A2    | Unit  | A3   | Unit | P1       | Unit | P2 | Unit   |
| 2   | 0       | ACV   | 0     | ACA   | 0     | ACA   | 0    | ACA  | 0        | KW   | 0  | K₩     |
| .3  | 0       | ACV   | 0     | ACA   | 0     | ACA   | 0    | ACA  | 0        | ΚW   | 0  | K₩     |
| 4   | 0       | ACV   | 0     | ACA   | 0     | ACA   | 0    | ACA  | 0        | KW   | 0  | ΚW     |
| 5   | 0       | ACV   | 0     | ACA   | 0     | ACA   | 0    | ACA  | 0        | KW   | 0  | K₩     |
| 6   | 0       | ACV   | 0     | ACA   | 0     | ACA   | 0    | ACA  | 0        | KW   | 0  | K₩     |
| 7   | 0       | ACV   | 0     | ACA   | 0     | ACA   | 0    | ACA  | 0        | ΚW   | 0  | K₩     |
| 8   | 0       | ACV   | 0     | ACA   | 0     | ACA   | 0    | ACA  | 0        | KW   | 0  | K₩     |
| 9   | 0       | ACV   | 0     | ACA   | 0     | ACA   | 0    | ACA  | 0        | KW   | 0  | K₩     |
| 10  | 0       | ACV   | 0     | ACA   | 0     | ACA   | 0    | ACA  | 0        | KW   | 0  | K₩     |
| 11  | 0       | ACV   | 0     | ACA   | 0     | ACA   | 0    | ACA  | 0        | KW   | 0  | K₩     |
| 12  |         |       |       |       |       |       |      |      |          |      |    |        |
| 13  |         |       |       |       |       |       |      |      |          |      |    |        |

#### Exemples 3 et 4 : Fichier de données ouvert dans un tableur

| Π  | ¥ 🖬 🔒 🖀 🖪 📽 🖇 | ( 🖻 🛍 | rs + 🍓 | Σ f* 2.↓ | 🖪 🕐 " | 新編明體 |      | 12 • 1 | I U 🛙 |        | 9 S (# |  |
|----|---------------|-------|--------|----------|-------|------|------|--------|-------|--------|--------|--|
| 12 | 2 認 戦         |       |        |          |       |      |      |        |       |        |        |  |
|    | AL21 -        | -     |        |          |       |      |      |        |       |        |        |  |
|    | 名職方規 AA       | AB    | AC     | AD       | AE    | AF   | AG   | AH     | AI    | ДJ     | AK     |  |
| 1  | P3 Unit P     | (SUM) | Unit   | S1       | Unit  | s2   | Unit | \$3    | Unit  | S(SUM) | Unit   |  |
| 2  | 0 K.W         | 0     | КW     | 0        | ΚVΑ   | 0    | KVA  | 0      | KVA   | 0      | KVA    |  |
| 3  | 0 K W         | 0     | KW     | 0        | KVA   | 0    | KVA  | 0      | KVA   | 0      | KVA    |  |
| 4  | 0 K W         | 0     | ΚW     | 0        | KVA   | 0    | KVA  | 0      | KVA   | 0      | KVA    |  |
| 5  | 0 K.W         | 0     | KW     | 0        | KVA   | 0    | KVA  | 0      | KVA   | 0      | KVA    |  |
| 6  | 0 K W         | 0     | КW     | 0        | KVA   | 0    | KVA  | 0      | KVA   | 0      | KVA    |  |
| 7  | 0 K W         | 0     | KW     | 0        | KVA   | 0    | KVA  | 0      | KVA   | 0      | KVA    |  |
| 8  | 0 K W         | 0     | KW     | 0        | KVA   | 0    | KVA  | 0      | KVA   | 0      | KVA    |  |
| 9  | 0 K W         | 0     | КW     | 0        | KVA   | 0    | KVA  | 0      | KVA   | 0      | KVA    |  |
| 10 | 0 K W         | 0     | KW     | 0        | KVA   | 0    | KVA  | 0      | KVA   | 0      | KVA    |  |
| 11 | 0 K.W         | 0     | КW     | 0        | KVA   | 0    | KVA  | 0      | KVA   | 0      | KVA    |  |
| 12 |               |       |        |          |       |      |      |        |       |        |        |  |
| 13 |               |       |        |          |       |      |      |        |       |        |        |  |

| ۵  | 🚔 🖬 🍰 | a 🕼 🕸 | 3, Pa 🛍 | n - 🍓 | Σ <i>f</i> ≈ <u>\$</u> ↓ | 🛍 🛛 🖏 | 新組明的   |      | • 12 • I | 3 J U | = = = B | 8 🕫  |
|----|-------|-------|---------|-------|--------------------------|-------|--------|------|----------|-------|---------|------|
| 7  |       |       |         |       |                          |       |        |      |          |       |         |      |
|    | AX21  | -     | -       |       |                          |       |        |      |          |       |         |      |
|    | AL    | AM    | AN      | AO    | AP                       | AQ    | AR     | AS   | AT       | AU    | AV      | AW   |
| 1  | Q.    | Unit  | Q2      | Unit  | Q3                       | Unit  | Q(SUM) | Unit | PF.      | Unit  | PF2     | Unit |
| 2  | 0     | KVAR  | 0       | KVAR  | 0                        | KVAR  | 0      | XVAR | 0        |       | 0       |      |
| 3  | )     | KVAR  | 0       | KVAR  | 0                        | KVAR  | 0      | XVAR | 0        |       | 0       |      |
| 4  | 0     | KVAR  | 0       | KVAR  | 0                        | KVAR  | 0      | SVAR | 0        |       | 0       |      |
| 5  | 2     | KVAR  | 0       | KVAR  | 0                        | KVAR  | 0      | XVAR | 0        |       | 0       |      |
| 6  | 3     | KVAR  | 0       | KVAR  | 0                        | KVAR  | 0      | XVAR | 0        |       | 0       |      |
| 7  | 0     | KVAR  | 0       | KVAR  | 0                        | KVAR  | 0      | XVAR | 0        |       | 0       |      |
| 8  | 0     | KVAR  | 0       | KVAR  | 0                        | KVAR  | 0      | XVAR | 0        |       | 0       |      |
| 9  | )     | KVAR  | 0       | KVAR  | 0                        | KVAR  | 0      | XVAR | 0        |       | 0       |      |
| 10 | 0     | KVAR  | 0       | KVAR  | 0                        | KVAR  | 0      | XVAR | 0        |       | 0       |      |
| 11 | 0     | KVAR  | 0       | KVAR  | 0                        | KVAR  | 0      | XVAR | 0        |       | 0       |      |
| 12 |       |       |         |       |                          |       |        |      |          |       |         |      |
| 13 |       |       |         |       |                          |       |        |      |          |       |         |      |

Exemple 5 : Fichier de données ouvert dans un tableur

| D  | 🛎 🖬 🍰 | ä 🗟 🎸 | ቆ 🖻 🛍   | 🗠 + 🔗 | Σ f= 2 | 🗓 🕄 🖏 | 新細明體   |        | • 12 • J | ΒIŪ    | E = 2 E | 38 信   |
|----|-------|-------|---------|-------|--------|-------|--------|--------|----------|--------|---------|--------|
| 12 | 11 🔫  |       |         |       |        |       |        |        |          |        |         |        |
|    | BJ21  | -     | =       |       |        |       |        |        |          |        |         |        |
|    | AX    | AY    | AZ      | BA    | BB     | BC    | BD     | BE     | BF       | BG     | BH      | BI     |
| 1  | PF3   | Unit  | PF(SUM) | Unit  | PFH    | Unit  | PHASE1 | Unit   | PHASE2   | Unit   | PHASE3  | Unit   |
| 2  | 0     |       | 0       |       | 0      |       | 0      | Degree | 0        | Degree | 0       | Degree |
| 3  | 0     |       | 0       |       | 0      |       | 0      | Degree | 0        | Degree | 0       | Degree |
| 4  | 0     |       | 0       |       | 0      |       | 0      | Degree | 0        | Degree | 0       | Degree |
| 5  | 0     |       | 0       |       | 0      |       | 0      | Degree | 0        | Degree | 0       | Degree |
| 6  | 0     |       | 0       |       | 0      |       | 0      | Degree | 0        | Degree | 0       | Degree |
| 7  | 0     |       | 0       |       | 0      |       | 0      | Degree | 0        | Degree | 0       | Degree |
| 8  | 0     |       | 0       |       | 0      |       | 0      | Degree | 0        | Degree | 0       | Degree |
| 9  | 0     |       | 0       |       | 0      |       | 0      | Degree | 0        | Degree | 0       | Degree |
| 10 | 0     |       | 0       |       | 0      |       | 0      | Degree | 0        | Degree | 0       | Degree |
| 11 | 0     |       | 0       |       | 0      |       | 0      | Degree | 0        | Degree | 0       | Degree |
| 12 |       |       |         |       |        |       |        |        |          |        |         |        |
| 13 |       |       |         |       |        |       |        |        |          |        |         |        |

| Exemple 6 : Fichier de données ouvert dans un tableu |
|------------------------------------------------------|
|------------------------------------------------------|

|    | 🛎 📕 🖨 | # 🖪 🚏 | 3 🖻 🛍 | v - 🍓 | Σ <i>f</i> ∗ 2↓ | 🛍 🛛 🖑 | 新細明體 |      | • 12 • F | 3 <u>1</u> <u>1</u> ! |    | \$ |
|----|-------|-------|-------|-------|-----------------|-------|------|------|----------|-----------------------|----|----|
| 12 | 12 🐔  |       |       |       |                 |       |      |      |          |                       |    |    |
|    | BV13  | -     | =     |       |                 |       |      |      |          |                       |    |    |
|    | Bl    | BK    | BL    | BM    | BN              | BO    | BP   | BQ   | BR       | BS                    | BT | BU |
| 1  | WH    | Unit  | SH    | Unit  | QH              | Unit  | FREQ | Unit |          |                       |    |    |
| 2  | 0     | K₩H   | 0     | KVAH  | 0               | KVARH | 0    | Hz   |          |                       |    |    |
| 3  | 0     | K₩H   | 0     | KVAH  | 0               | KVARH | 0    | Hz   |          |                       |    |    |
| 4  | 0     | K₩H   | 0     | KVAH  | 0               | KVARH | 0    | Hz   |          |                       |    |    |
| 5  | 0     | K₩H   | 0     | KVAH  | 0               | KVARH | 0    | Hz   |          |                       |    |    |
| 6  | 0     | KWH   | 0     | KVAH  | 0               | KVARH | 0    | Hz   |          |                       |    |    |
| 7  | 0     | K₩H   | 0     | KVAH  | 0               | KVARH | 0    | Hz   |          |                       |    |    |
| 8  | 0     | KWH   | 0     | KVAH  | 0               | KVARH | 0    | Hz   |          |                       |    |    |
| 9  | 0     | K₩H   | 0     | KVAH  | 0               | KVARH | 0    | Hz   |          |                       |    |    |
| 10 | 0     | K₩H   | 0     | KVAH  | 0               | KVARH | 0    | Hz   |          |                       |    |    |
| 11 | 0     | K₩H   | 0     | KVAH  | 0               | KVARH | 0    | Hz   |          |                       |    |    |
| 12 |       |       |       |       |                 |       |      |      |          |                       |    |    |
| 13 |       |       |       |       |                 |       |      |      |          |                       |    |    |

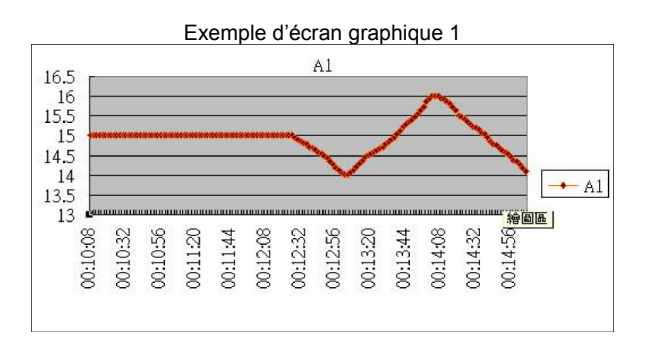

#### Exemple d'écran graphique 2

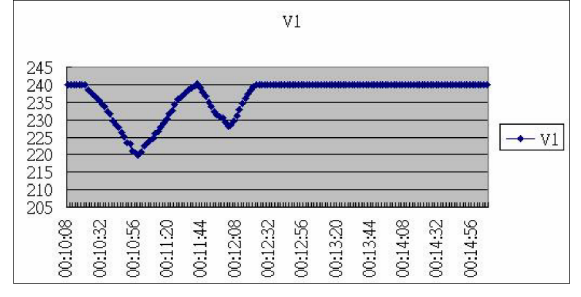

Exemple d'écran graphique 3

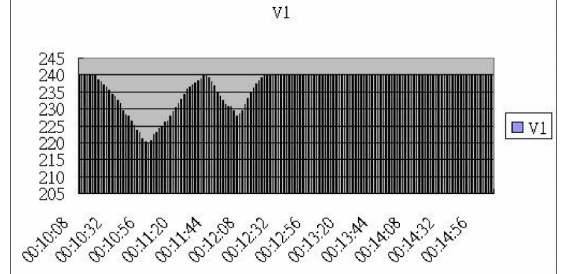

Exemple d'écran graphique 4

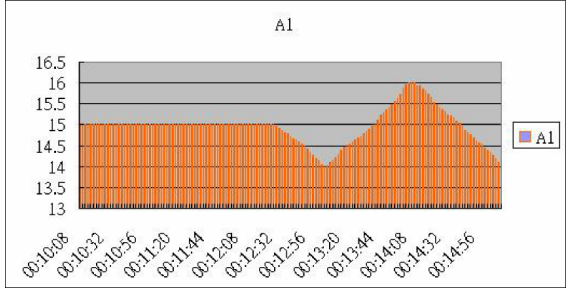

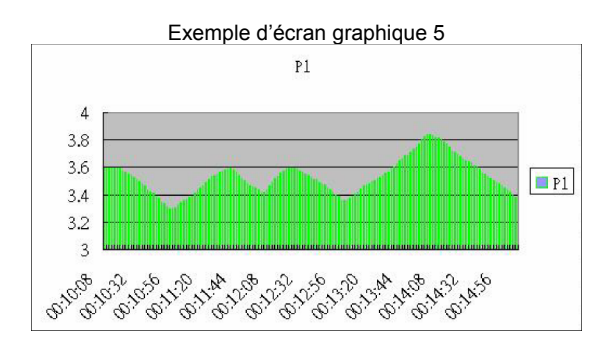

Copyright © 2013-2015 FLIR Systems, Inc. Reservados todos los derechos, incluyendo el derecho de reproducción total o parcial en cualquier medio www.extech.com

#### 382100-fr-FR\_V2.5 4/15